## Міністерство освіти і науки України Національний університет водного господарства та природокористування

Навчально-науковий інститут агроекології та землеустрою Кафедра екології, технології захисту навколишнього середовища та лісового господарства

# 05-02-508M

# МЕТОДИЧНІ ВКАЗІВКИ

до практичних завдань та самостійної роботи з навчальної дисципліни **«ГІС в екологічних дослідженнях»** для здобувачів вищої освіти третього (освітньо-наукового) рівня за освітньо-науковою програмою «Екологія» спеціальності 101 «Екологія» денної та заочної форми навчання

> Рекомендовано науково-методичною радою з якості ННІАЗ Протокол № 10 від 21.01.2025 р.

Рівне - 2025

Методичні вказівки до практичних завдань та самостійної роботи з навчальної дисципліни «ГІС в екологічних дослідженнях» для здобувачів вищої освіти третього (освітньо-наукового) рівня за освітньо-науковою програмою «Екологія» спеціальності 101 «Екологія» денної та заочної форми навчання. [Електронне видання] / Статник І. І., Бялик І. М., Корбутяк В. М., Захарчук В. В. – Рівне : НУВГП, 2025. – 62 с.

Укладачі: Статник І. І., кандидат сільськогосподарських наук, доцент кафедри екології, технології захисту навколишнього середовища та лісового господарства; Бялик І. М., кандидат технічних наук, доцент кафедри геодезії та картографії; Корбутяк В. М., кандидат технічних наук, доцент кафедри землеустрою, геодезії та геоінформатики; Захарчук В. В., старший викладач кафедри екології, технології захисту навколишнього середовища та лісового господарства.

Відповідальний за випуск: Клименко М. О., д. с.-г. н., професор, завідувач кафедри екології, технології захисту навколишнього середовища та лісового господарства.

Керівник групи забезпечення спеціальності 101 «Екологія»

Бєдункова О. О.

© І. І. Статник, І. М. Бялик, В. М. Кобутяк, В. В. Захарчук, 2025 © НУВГП, 2025

| Зміст                                                                                                    |                     |
|----------------------------------------------------------------------------------------------------|---------------------|
| Вступ                                                                                                    | 4                   |
| Практична робота №1 Тема: Загальне знайомство з С<br>Інсталяція QGIS та вивчення основних можливостей<br>Проєктування ГІС, вибір вихідних растрових даних та їх | QGIS.               |
| координатна прив'язка                                                                                                    | 5                   |
| Практична робота №2 <i>Тема: Векторизація растрових</i><br>геопросторових даних в QGIS                                                                          | (<br>17             |
| Практична робота №3 Тема: Робота з атрибутивним<br>даними в QGIS. Додавання атрибутики до шепфайлу та                                                           | лu                  |
| організація даних в Excel і її додавання до проєкту                                                                                                    | 21                  |
| Практична робота №4 Тема: Робота з космічними<br>аерофотознімками та даними Д33 в QGIS                                                                          | 27                  |
| Практична робота №5 <i>Тема: "Робота з аерознімками</i><br>AgiSoft."                                                                                            | в<br>30             |
| Практична робота №6 Тема: Створення тематичних<br>та умовних позначень в QGIS. Підготовка та компоновка н<br>до друку                                           | карт<br>карти<br>54 |
| Практична робота №7 <i>Тема: Аналіз та моделювання</i>                                                                                                    | в QGIS<br>57        |
| Питання для самостійного опрацювання                                                                                                    | 60                  |
| Рекомендована література                                                                                                    | 62                  |

Геоінформаційні системи і технології (ГІСТ) – сукупність апаратно-програмних засобів i. алгоритмічних процедур, збору, зберігання, призначених для введення, математикокартографічного моделювання i образного представлення геопросторової інформації.

**Метою** викладання дисципліни є вивчення основних положень і знань щодо сучасного розвитку, закономірностей побудови і функціонування інформаційних систем в цілому і інформаційних систем пов'язаних з просторовим розміщенням об'єктів зокрема, а також прийняття на основі цих систем управлінських рішень в режимі реального часу.

Завданням курсу навчання e студентів, згідно i3 кваліфікаційними вимогами, навичкам проєктування, організації використання геоінформаційних функціонування і систем в виробничих підрозділах і органах державного управління та у приватній сфері у всіх галузях. Невід'ємним завданням дисципліни також є набуття знань і навичок впровадження технології робіт: від отримання топографічних або картографічних матеріалів, в тому числі аеро-, космічних знімків та даних ДЗЗ, аж до створення повнофункціональних геоінформаційних систем, здатних вирішувати найрізноманітніші завдання.

#### Після завершення вивчення дисципліни студент повинен

**Знати:** теоретичні основи побудови ГІС; теоретичні засади картографії, як основи системи; функціональні можливості ГІС; поняття про геопросторові дані всіх видів і форматів і атрибутивні дані; засоби збору даних до ГІС; моделі представлення графічної інформації; можливості аналізу та моделювання в ГІС; методи створення загальних та тематичних карт з використанням ГІС та публікації ГІС на WEB ресурсах.

Уміти: проєктувати ГІС; збирати первинну інформацію для ГІС; вводити та узгоджувати між собою всі дані в ГІС; репрезентувати результати обробки даних; виконувати аналіз і моделювання даних; інтегрувати програмні скрипти і модулі в ГІС; застосовувати ГІС для створення загальних та тематичних карт, планів та публікації ГІС на WEB pecypcax

#### Практична робота №1

## Тема: Загальне знайомство з QGIS. Інсталяція QGIS та вивчення основних можливостей. Проєктування ГІС, вибір вихідних растрових даних та їх координатна прив'язка

**Мета:** Ознайомитися зі структурою та можливостями програмного продукту QGIS. Навчитися його встановлювати. Вивчити призначення та загальний вигляд модулів QGIS 3.10, навчитися в них орієнтуватися. Навчитися проєктувати ГІС, обирати вихідні дані та прив'язувати растрові картографічні зображення.

**Основні теоретичні відомості.** QGIS — це безкоштовне програмне забезпечення з відкритим кодом (FOSS), що поширюється на умовах ліцензії GNU General Public License. Воно являє собою комплексний інструмент, основним компонентом якого є QGIS Desktop. Крім цього, для виконання спеціалізованих завдань доступна можливість встановлення різноманітних плагінів (модулів) із додатковим функціоналом, кількість яких змінюється залежно від часу. За потреби можна також створювати власні плагіни для вирішення унікальних задач.

Таким чином, QGIS є потужним і багатофункціональним середовищем для розробки й використання геоінформаційних систем. Його гнучкий набір інструментів і регулярні оновлення забезпечують виконання широкого спектра завдань у рамках ваших потреб.

Для отримання детальної інформації про продукти QGIS рекомендується відвідати офіційний вебсайт https://www.ggis.org/uk/site/, де ви знайдете останню версію програмного забезпечення, а також найактуальніші інструкції з його Шi матеріали використання. методичні зосереджуються на теоретичних аспектах роботи з QGIS 3.16 для настільних комп'ютерів і допоможуть вам ефективно виконати комплексні завдання в межах навчального курсу.

УВАГА! В комплексному завданні всі попередні завдання мають бути виконані до наступної практичної роботи, а вся робота зберігатись до кінця курсу та здаватись викладачеві в електронній формі. Втрата роботи з будь-яких причин призводить до недопущення студента до іспиту.

#### Огляд модулів QGIS 3.10:

Після встановлення QGIS на робочому столі з'явиться папка із ярликами програм, кожна з яких має своє призначення:

OSGeo4W — інструмент для встановлення та управління програмним забезпеченням, яке використовується для роботи з геопросторовими даними, включаючи GDA/OGR, GRASS, MapServer, QGIS та інші.

QGIS Desktop — основний модуль, що дозволяє створювати, редагувати, візуалізувати, аналізувати та публікувати геопросторові дані.

QGIS Desktop with GRASS – версія QGIS Desktop, інтегрована з інструментами програмного забезпечення GRASS, яке призначене для роботи з геопросторовими даними. Цей модуль розширює можливості базового QGIS Desktop, але вимагає більше ресурсів оперативної пам'яті.

QGIS Web Client — серверний додаток для публікації ГІСпроєктів, створених у QGIS Desktop, у мережі Інтернет через сервіси, сумісні зі стандартами OGC.

Ці модулі надають широкий спектр можливостей для роботи з reoiнформаційними системами, дозволяючи адаптувати програмне забезпечення до ваших потреб.

Процес інсталяції QGIS є доволі простим. У пошуковій системі введіть запит «Завантажити QGIS», і одним із перших результатів буде посилання на офіційну сторінку програмного забезпечення: https://www.qgis.org/uk/site/forusers/download.html. На цьому сайті ви знайдете детальну інформацію про програму та інструкції з її використання.

На сторінці завантаження вам буде запропоновано кілька варіантів інсталяторів (див. рис. 1.1). Перші два варіанти – це додатки для комплексного встановлення різного програмного забезпечення. Решта чотири інсталятори призначені для встановлення тільки QGIS у попередній або останній версії, відповідно до типу операційної системи (32- або 64-розрядна). Тип розрядності вашої системи можна перевірити, натиснувши правою кнопкою миші на значок «Мій комп'ютер» або «Цей ПК» та вибравши пункт «Властивості». (див. рис. 1.2)

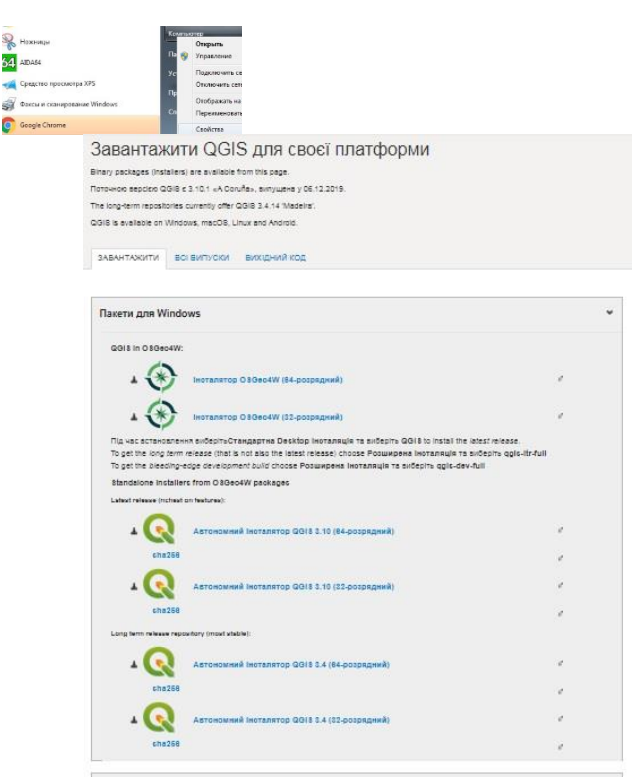

#### Рис. 1.1 Інсталятори QGIS

| лстема                         |                                                   |
|--------------------------------|---------------------------------------------------|
| Оценка:                        | 5.1 Индекс производительности Windows             |
| Процессор:                     | Intel(R) Core(TM) i5-4310U CPU @ 2.00GHz 2.60 GHz |
| Установленная память<br>(ОЗУ): | 4,00 FE                                           |
| Тип системы:                   | 64-разрядная операционная система                 |
| Перо и сенсорный ввод;         | Перо и сенсорный ввод недоступны для этого экрана |
|                                |                                                   |

Рис. 1.2 Властивості системи комп'ютера (64-розрядна операційна система)

Після завантаження інсталятора запускаємо його, - в процесі

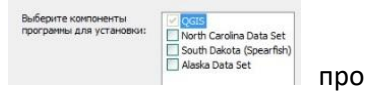

інсталяції виникне лише один запит

завантаження додаткових даних. Рекомендуємо їх не завантажувати, щоб не переобтяжувати систему.

Завантажений QGIS з'явиться на робочому столі в ярлику папки. В залежності від умов інсталяції там може бути від 3-ох програм, основний з яких QGIS Desktop

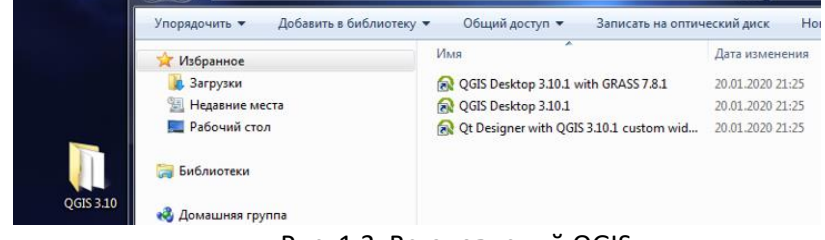

Рис. 1.3. Встановлений QGIS

## Загальне знайомство з модулем QGIS Desktop.

Загальний вигляд QGIS Desktop ми можемо побачити на рис.1.4.

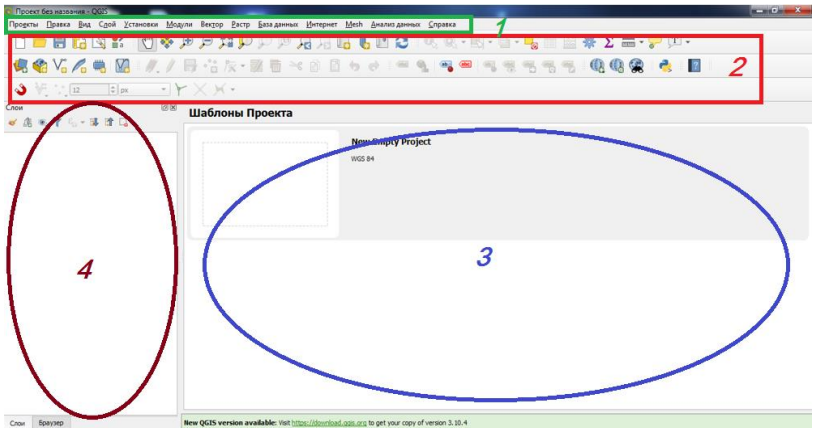

Рисунок 1.4. Загальний вигляд модуля QGIS Desktop

Вікно QGIS Desktop має схожий вигляд із вікнами більшості інших програм у середовищі Windows, але варто відзначити кілька особливостей, розгляньмо його основні частини:

1.Меню (зверху): Розташоване у верхній частині вікна, містить всі операції, які можна виконати в даному модулі.

2.Панель інструментів (під меню): Дублює операції, доступні у меню, у вигляді піктограм для прискорення роботи. Користувач може налаштовувати ці інструменти відповідно до своїх потреб.

3.Робоче поле: В цьому полі відображаються геопросторові дані проєкту, надаючи зручний перегляд.

4.Шари: Тут відображаються всі шари геопросторових даних та їх властивості. Додаткові вікна можуть відображатися справа, допомагаючи у роботі з даними. Усі вікна можна пересувати для зручності користувача.

УВАГА! Переклад всіх назв та підказок на українську (як і будьяку іншу) мову в QGIS виконується волонтерами. Тому наприклад назви меню або вікон чи будь-що інше може сильно відрізнятися від версії до версії і навіть мати термінологічні помилки. Тому в даних методичних вказівках максимально використовуються зображення.

Більш детально ці частини ми розглянемо в ході виконання завдання протягом всього курсу.

Проєктування ГІС-проєктів – це творчий процес, який базується на загальних підходах та проходить через кілька основних етапів:

Визначення вимог і функцій ГІС-проєкту. На цьому етапі формулюються первинні критерії, які визначають набір необхідних даних, вимоги до програмного забезпечення, а також модель і структуру майбутнього ГІС-проєкту.

Аналіз вихідних даних. Важливу роль відіграють геопросторові дані: їх доступність (включно з вартістю), формат, а також питання динамічності (чи потрібно оновлювати дані регулярно).

Вибір моделі та структури проєкту. Виходячи з визначених вимог і доступності даних, обирається модель і структура ГІС-проєкту. Проєктування може здійснюватися двома основними підходами:

"Знизу-вгору" – дані поступово об'єднуються в групи та об'єкти, які формують загальну структуру. Цей метод добре підходить для нескладних проєктів. "Зверху-вниз" – спочатку визначається загальна структура, а потім до неї додаються дані. Цей підхід зазвичай використовують для складних проєктів. У нашій роботі буде застосовуватися підхід "знизу-вгору", як оптимальний для відносно простих проєктів.

Фінальне узгодження даних. На останньому етапі, після створення проєкту, проводиться остаточне узгодження всіх даних. У процесі цього етапу можуть додаватися нові функції, усуватися

помилки та неточності. Саме тут проєкт отримує свою завершену структуру.

## Порядок створення проєкту QGIS.

**Варто знати.** Вибір правильної системи координат є одним із ключових етапів під час розробки проєкту геоінформаційної системи (ГІС). Система координат визначає базові параметри для формування геопросторових і атрибутивних даних, що забезпечує їх цілісність і узгодженість у межах усього проєкту. Це стосується будь-яких геоданих, незалежно від їхньої структури чи способу організації.

Подальше використання даних у різних системах координат можливе за умови забезпечення їх сумісності та точного узгодження з системою координат проєкту. У разі невідповідності систем координат даних і проєкту необхідно виконати додаткове перетворення координат, щоб забезпечити коректність і відповідність вимогам проєкту.

Створення проєкту в QGIS відбувається в 2 етапи.

1. Для проєкту рекомендується створити окрему папку на диску D, оскільки проєкти можуть містити значні обсяги даних та мати складну структуру з багатьма підпапками. Також важливо, щоб шлях до проєкту був простим і легко доступний. Ось кілька кроків для створення такої папки:

- відкрийте диск D на вашому комп'ютері;

- створіть нову папку, наприклад, з назвою "GIS\_Projects" або будьякою іншою зручною для вас;

 усередині цієї папки можна створити окрему підпапку для вашого конкретного проєкту. Назвіть її відповідно до теми або назви вашого проєкту.

2. Проєкту присвоюється система координат:

Знизу вікна QGIS є параметри математичної основи проєкту (див. рис. 1.5) натискаємо на значок системи координат

, і у вікні властивостей проєкту обираємо систему координат за внутрішнім номером EPSG: 32635 (офіційна назва WGS84/UTMzone35N) (див. рис. 1.6)

Рис. 1.5. Математична основа проєкту

|                  | Система координат проекта                                                                 |                                            |                 |
|------------------|-------------------------------------------------------------------------------------------|--------------------------------------------|-----------------|
| Общие            | No projection (or unknown/non-Earth                                                       | h projection)                              |                 |
| Метаданные       | Поиск Q.                                                                                  |                                            |                 |
| Current          | Последние используеные систем                                                             | ы координат                                |                 |
| координат        | Система координат                                                                         | ID источника                               |                 |
|                  | WGS 84 / Pseudo-Mercator                                                                  | EPSG:3857                                  |                 |
| Default Styles   | WGS 84                                                                                    | EPSG:4326                                  |                 |
|                  | WGS 84 / UTM zone 35N                                                                     | EPSG:32635                                 |                 |
| Источники данных | Pulkovo 1942 / Gauss-Kruger zone 5                                                        | EPSG:28405                                 |                 |
|                  | 4                                                                                         |                                            | - P             |
|                  | Системы координат                                                                         | 0                                          | фыть устаревшие |
| Перененные       | Система координат                                                                         | ID источника                               | *               |
|                  | Pulkovo 1942 / Gauss-Kr                                                                   | uger zo EPSG:28405                         |                 |
| Marnora          | Pulkovo 1942 / Gauss-Kr                                                                   | uger zo EPSG:28406                         | *               |
|                  | 4                                                                                         |                                            | •               |
| QGIS Cepsep      | Pułkovo 1942 / Gauss-Kruger zone 5<br>WKT<br>PROJCRS["Pulkovo 1942 /<br>s-Eruger zone 5", | Gaus                                       | 282             |
|                  | ▼ Datum Transformations                                                                   |                                            |                 |
|                  | Ask for datum transformation if seve                                                      | ral are available (defined in global settr | na)             |
|                  | 1 m m                                                                                     |                                            |                 |

1.6 Властивості проєкту. Система координат.

На завершення зберігаємо проєкт із запропонованою раніше назвою.

**Додавання геопросторових даних в проєкт** може відбуватись декількома способами:

1. За допомогою кнопки Управління джерелами даних в панелі інструментів Панель управління джерелами даних (рекомендовано).

2. Звичайним «перетягуванням» файлів у вікно Шари з Провідника.

3. Деякі інші способи з використанням спеціальних плагінів для складно структурованих даних.

Прив'язка сканованих геопросторових даних. При додаванні сканованих зображень, навіть після встановлення для них системи координат, ці дані розташовуються в нуль-відліку, а не на своєму місці. Для просторової прив'язки використовується модуль "Прив'язка растрів" (рис. 1.7.). Якщо QGIS встановлено вперше, то цей модуль потрібно включити. Для цього перейдіть в меню "Модулі (Плагіни)", оберіть підменю "Модулі", перейдіть на вкладку "Встановлені" та поставте галочку біля "Прив'язка растрів GDAL". Щоб відкрити модуль, перейдіть в меню "Растр" і оберіть "Прив'язка растрів".

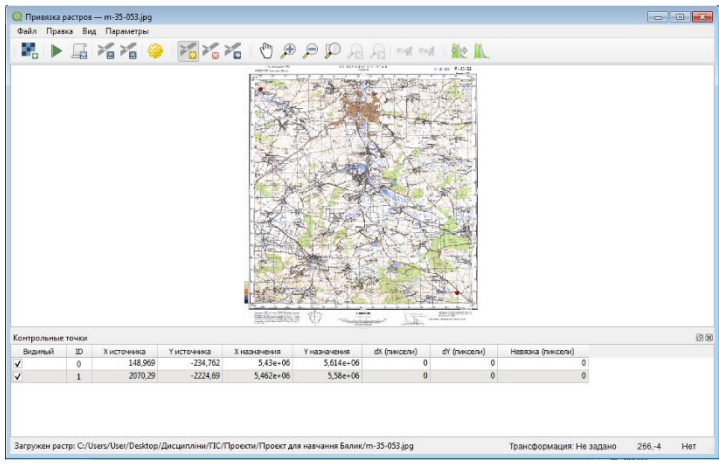

1.7 Вікно прив'язки растрів

## Порядок прив'язки.

Процедура прив'язки виконується наступним чином. Існують два варіанти прив'язки: перший — використання системи координат, яка зазначена на сканованій карті, і другий — прив'язка до вже наявного зображення в проєкті за допомогою опорних точок. У першому варіанті необхідно навести курсор на перетин координатної сітки, позначити точку та ввести координати, зазначені на рамці карти. Звертайте увагу, що система координат сканованої карти є Pulkovo\_1942\_GK\_Zone\_5. В залежності від обраного типу трансформації (прив'язки) потрібно вибрати не менше двох точок..

УВАГА! На рамці карти введені кілометри, а вводити необхідно метри. Також особливістю QGIS є те, що осі X і Y мають математичну, а не геодезичну направленість. Тому вводити координати необхідно «навпаки».

Система координат CK-42 та WGS-84 є несумісними. Прив'язка карти за системою координат CK-42 спричинить значні похибки в системі координат проєкту (WGS-84). Тому ми виконаємо прив'язку за допомогою опорних точок.

Для цього спершу потрібно додати в проєкт основу з координатною прив'язкою. Це може бути космічний знімок (наприклад, Sentinel-2) або ресурс з інтернету (наприклад, OSM). У

нашому випадку для прив'язки сканованої карти ми використаємо карту OSM. Виконуємо це в декілька етапів:

1. Спочатку добавляємо до проєкту карту OSM. Для цього встановлюємо додатковий модуль QuickMapServices. Заходимо в меню *Модулі*, підменю *Модулі* та закладку *Всі*. Вводимо в пошуку OSM або QuickMap... Вибираємо серед запропонованих модулів QuickMapServices та натискаємо інсталювати. Після інсталяції модуля

на панелі інструментів з'являється значок . Натискаємо його, вибираємо OSM та OSM Standart. У вікні Шари з'являється шар OSM Standart, а на екрані — карта всієї Землі. За допомогою коліщатка наближаємо зображення до території, яку має займати наша сканована карта (рис. 1.8).

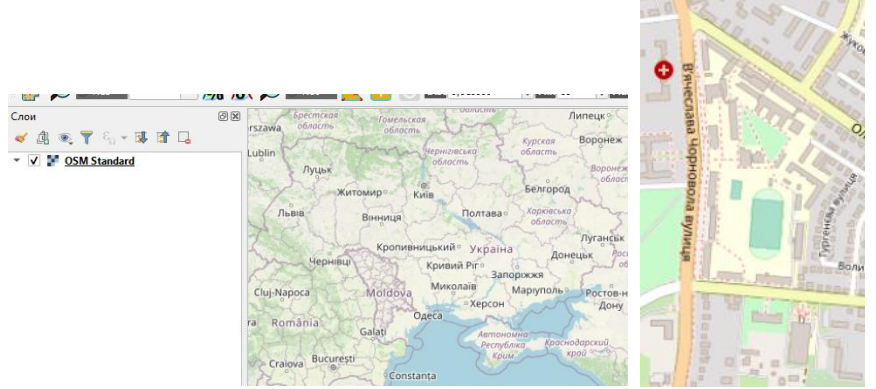

1.8 Вигляд шару OSM Standart в залежності від масштабу та генералізації

2. Включаємо вікно Прив'язка растрів (рис. 1.7) та проводимо

попередні налаштування. Для цього натискаємо кнопку Параметри трансформації, і у вікні що з'являється (рис. 1.9) вказуємо наступні параметри: Тип трансформації – Лінійна; Метод інтерполяції – Лінійна; Система координат – СК проєкта (WGS84/UTMzone35N); галочка на Зберегти контрольні точки та підтверджуємо (всі інші параметри можна залишити за замовчуванням). Потім завантажуємо скановану карту за допомогою

кнопки Евідкрити растр.

3. Для виконання трансформації та вибору контрольних точок слід дотримуватись наступних кроків:

1.Обирайте дві точки на сканованій карті, які добре впізнавані і існують як на сканованій карті, так і на карті OSM.

2.3дійсніть співвіднесення цих обраних точок на сканованій карті з точками на карті OSM. Це можна зробити за допомогою програмного продукту QGIS.

3.Обирайте точки, які максимально віддалені одна від одної, і важливо, щоб це було на протилежних кінцях карти.

4. Найкращими точками для використання можуть бути перехрестя доріг з твердим покриттям, оскільки вони зазвичай легко розпізнаються та мають стійкі географічні ознаки.

Важливою частиною цього процесу є точність вибору контрольних точок, оскільки вони будуть визначати правильність трансформації та прив'язки вашої карти. Для обрання точки

натискають кнопку Г Добавити точку, потім обирають точку на сканованій карті і натискають ліву клавішу миші. У вікні, що з'явилось

натискають кнопку *Скарты* та обирають ту саму точку на карті OSM. Після обрання точки її параметри з'являються в нижньому вікні.

Видиный ID Хисточняка Yисточняка Xназначения Yназначения dX (единяцы карты) dY (единяцы карты) Hевяжа (единяцы карты) ↓ 0 148,969 --234,762 5,43e+06 5,614e+06 0 0 0 0 0 0 0

Коли обрали достатню кількість точок (в нашому випадку

достатньо двох точок) натискають кнопку *Почати прив'язку* растра, та закривають вікно. В результаті в папці проєкту зявляться ще 3 файли з попередньою назвою та приставкою до назви modified.

Наприклад – вихідний файл: <sup>— m-35-053</sup>, та файли що утворились : <sup>— m-35-053.jpg.aux</sup>, <sup>— m-35-053.jpg.points</sup>, <sup>— m-35-053\_modified</sup>. Саме останній файл і потрібно додати до проєкту (Додавання даних до проєкту дивись вище).

4. Перевіряємо якість прив'язки. Перевірку прив'язки сканованої карти в нашому проєкті ми виконуємо візуально. Для цього робимо прив'язану карту напівпрозорою (У вікні Шари прив'язана карта має бути вище. На ній натискаємо праву клавішу миші, обираємо меню *Властивості* та *Прозорість*. Зменшуємо прозорість), та порівнюємо два зображення (рис. 1.9). Не співпадіння в 1-2 пікселі є прийнятним результатом прив'язки в даному випадку.

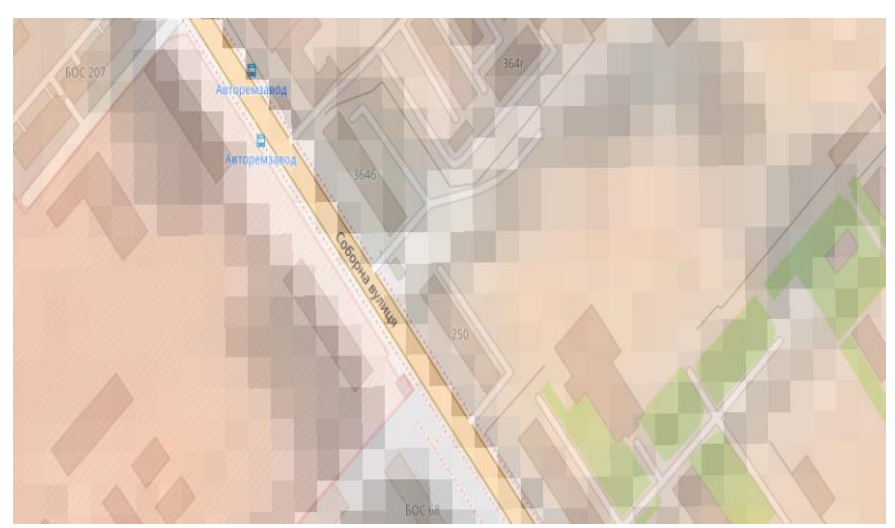

1.9 Результати прив'язки сканованого зображення.

Завдання: На цьому занятті ми розпочинаємо роботу над проєктом у програмному середовищі QGIS, який виконуватиметься протягом усього семестру. Проєкт включатиме широкий спектр геопросторових даних, різноманітні типи атрибутивної інформації, а також передбачатиме виконання аналітичних операцій і моделювання. Проєкт буде підготовлений як для друку, так і для публікації в мережі Інтернет. Його основна відмінність від реального проєкту полягатиме в скороченому обсязі внесених даних, що дозволить оптимізувати час, витрачений на практичні заняття. Модель та структура проєкту формуватимуться в процесі виконання.

Завдання практичної роботи: Створити проєкт в папці з іменем «Рік\_GIST\_Прізвище студента» та налаштувати його. Всі назви виконати латиницею. Провести попереднє проєктування географічної системи за варіантом (рис 1.10, табл. 1.1). Завантажити скановану карту та зробити її прив'язку.

## Вибір варіанту:

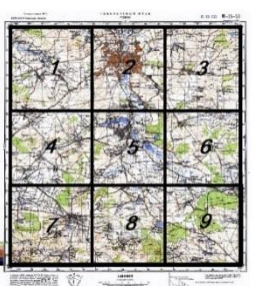

Рисунок 1.10 Схема вибору квадрата для варіанту роботи. *Таблиця 1* 

| Номер студента в | Номенклатура карти | Номер квадрата на |
|------------------|--------------------|-------------------|
| rowep erygenta b |                    | корті             |
| труш             |                    | карп              |
| 1                | -                  | 1                 |
| 2                | -                  | 2                 |
| 3                | -                  | 3                 |
| 4                |                    | 4                 |
| 5                | m-35-41            | 5                 |
| 6                |                    | 6                 |
| 7                |                    | 7                 |
| 8                |                    | 8                 |
| 9                |                    | 9                 |
| 10               |                    | 1                 |
| 11               |                    | 2                 |
| 12               |                    | 3                 |
| 13               |                    | 4                 |
| 14               | m-35-42            | 5                 |
| 15               |                    | 6                 |
| 16               |                    | 7                 |
| 17               |                    | 8                 |
| 18               |                    | 9                 |
| 19               |                    | 1                 |
| 20               |                    | 2                 |
| 21               |                    | 3                 |
| 22               |                    | 4                 |
| 23               | m-35-53            | 5                 |
| 24               |                    | 6                 |
| 25               |                    | 7                 |
| 26               |                    | 8                 |
| 27               | 1                  | 9                 |
| 28               |                    | 1                 |
| 29               | m-35-54            | 2                 |
| 30               |                    | 3                 |

## Вибір варіанту роботи

1. На даній парі необхідно встановити для створеного раніше проєкту систему координат EPSG: 32635 *WGS84/UTMzone35N*.

2. Завантажити з ресурсу <u>http://freemap.com.ua/karty-ukrainy/karty-genshtaba карту масштабу 1:100</u> 000 згідно варіанту. Варіант вибираємо за таблицею 1 і рисунком 1.8.

**УВАГА!** Карту та всі інші дані максимально зберігати в папці проєкту.

Таким чином студенти мають для роботи 1/9 частину карти масштабу 1:100 000. Квадрати вибираються згідно схеми (рис. 1.10). Квадрати обрізаються за лініями сітки координат.

3. Для завантаженої карти присвоїти систему координат EPSG: 32635 WGS84/UTMzone35N, добавити її до проєкту та виконати просторову прив'язку.

**Варто знати.** QGIS використовує загальний принцип успадкування у своїй структурі, що означає, що всі характеристики даних, розміщених у материнському фреймі, базі даних чи класі даних, зберігають свої властивості, включаючи систему координат.

Рекомендується використовувати латинський алфавіт при роботі з QGIS, оскільки деякі функції можуть некоректно обробляти кириличний шрифт. Проєкт в QGIS має розширення .qgz і виконує роль координації та об'єднання даних, хоча сам файл не містить даних. Дані можуть розташовуватися в папці проєкту, інших теках або на веб-ресурсах.

При переміщенні файлу .qgz в іншу теку, наприклад, на флешпам'ять, шляхи до даних можуть бути пошкоджені, і їх необхідно відновлювати (зазначимо, що в QGIS дані можуть бути втрачені лише внаслідок визначених дій користувача). Зазвичай проєкт або втрачені дані можна відновити всього за кілька хвилин.

Якщо переписування відбувається регулярно і всі дані знаходяться в папці проєкту, рекомендується встановити відносні шляхи для знаходження даних.

#### Практична робота №2

## Тема: Векторизація растрових геопросторових даних в QGIS

**Мета:** Навчитися створювати шейп-файли (shapefile). Створювати та редагувати векторні об'єкти. **Основні теоретичні відомості:** Перетворення растрових зображень у векторний формат є одним з найпоширеніших завдань у розвитку сучасних геоінформаційних систем. Цей процес може бути виконаний як вручну, так і автоматизовано, з подальшим ручним коригуванням виявлених недоліків. У даній практичній роботі ми зосередимося на ручній векторизації карти.

У QGIS основним форматом векторних даних є шейп-файли, які також сумісні з багатьма іншими геоінформаційними системами. Шейп-файл в QGIS представляє цифровий векторний формат для зберігання геометричних об'єктів та пов'язаної з ними атрибутивної інформації. Цей формат складається, принаймні, з трьох обов'язкових та кількох додаткових файлів. Обов'язкові елементи включають: .shp (головний файл, що містить геометричні об'єкти), .shx (індексний файл для зв'язку між .dbf і .shp) та .dbf (атрибутивний файл, що містить атрибути об'єктів, описаних у .shp файлі). Додаткові файли виконують різноманітні спеціалізовані функції.

**Для створення шейп-файлу** заходимо в меню Шар, підменю Створити шар та Створити шар Shapefile... Відкриється вікно Створити шар Shapefile... (рис. 2.1).

| 🤇 Создать  | слой Shapefile                  |          |          |                   |      |              | ×       |
|------------|---------------------------------|----------|----------|-------------------|------|--------------|---------|
| Имя файла  |                                 |          |          |                   |      |              |         |
| Кодировка  |                                 | UTF-8    |          |                   |      |              | •       |
| Тип геомет | грии                            |          |          |                   |      |              | •       |
| Дополните  | Дополнительные размерности 💿 Не |          |          | 🔘 Z (+ М значе    | ния) | 🔘 Значения М |         |
|            | EPSG:4326 - WGS 84              |          |          |                   |      |              | - 🌚     |
| Новое по   | ле                              |          |          |                   |      |              |         |
| Имя        |                                 |          |          |                   |      |              |         |
| Тип        | abc Tekct                       |          |          |                   |      |              | -       |
| Размер     | 80                              | Точности |          |                   |      |              |         |
|            |                                 |          | 🚺 Добави | ть в список полей |      |              |         |
| Список по  | олей                            |          |          |                   |      |              |         |
| Иня        | Тип                             |          | Размер   | Точность          |      |              |         |
| id         | Integ                           | ler      | 10       |                   |      |              |         |
|            |                                 |          |          |                   |      |              |         |
|            |                                 |          |          |                   |      | 📗 Удали      | ть поле |
|            |                                 |          |          |                   | ОК   | Отмена       | Справка |

Рисунок 2.1 Вікно Створити шар Shapefile...

У цьому вікні необхідно вказати назву шейп-файлу (бажано латинськими літерами), визначити теку для збереження, обрати тип об'єктів, які будуть створені (точки, лінії або полігони) і вказати систему координат. Рекомендується використовувати систему координат, ідентичну тій, яка використовується у проєкті (EPSG: 32635 WGS84/UTMzone35N). При необхідності можна додатково створити поля для атрибутивної інформації, але на цьому етапі практичної роботи обмежимося лише створенням об'єктів.

УВАГА! об'єкти в шейп—файлі є однотипними, тобто мають один тип та властивості. Якщо необхідно наприклад проводити операції з різними типами річок (малі, середні, великі) їх необхідно робити в різних шейп-файлах. Крім графічних об'єктів, шейп—файли містять також пов'язану з ними атрибутивну інформацію (теж однотипну для окремого файлу).

Створення та редагування об'єктів в шейп—файлі відбувається в панелі інструментів Інструменти оцифровки . Для початку створення

або редагування об'єктів необхідно ввімкнути *Режим правки* . Так само після завершення створення чи редактування об'єктів режим правки потрібно закрити, а зміни зберегти.

Для створення об'єктів необхідно натиснути кнопку *Добавити об'єкти*. Створені об'єкти можна редагувати, додавати, видаляти і переміщувати вершини, тощо. Рекомендуємо студентам при виконання завдання спробувати скористатись всіма інструментами панелі.

Також при векторизації для забезпечення безперервної та правильної геометрії між шарами <u>обов'язково</u> необхідно використовувати панель Інструпентів привязки 12 пикселы У СХУС, що влючається

кнопкою 🎴. Векторизацію найкра

Векторизацію найкраще починати з лінійних об'єктів. Після завершення лінійних об'єктів переходять до площинних та точкових. При цьому всі об'єкти мають чітко повторювати геометрію сусідніх як з даного шару так і з інших. Не має бути ні накладань ні розривів, навіть мінімальних.

Завдання: Згідно варіанту векторизувати 4 квадрати, що обмежені сіткою координат карти. Квадрати студентом обираються довільно, але за двох умов, ці квадрати мають бути поряд і мають знаходитись в межах зони визначеного варіантом. Векторизацію провести повністю — в тому числі і горизонталі. Умовні позначення поки що не змінювати. На наступних практичних роботах ми навчимося створювати умовні позначення згідно вимог. На рис. 2.2 приклад правильної векторизації.

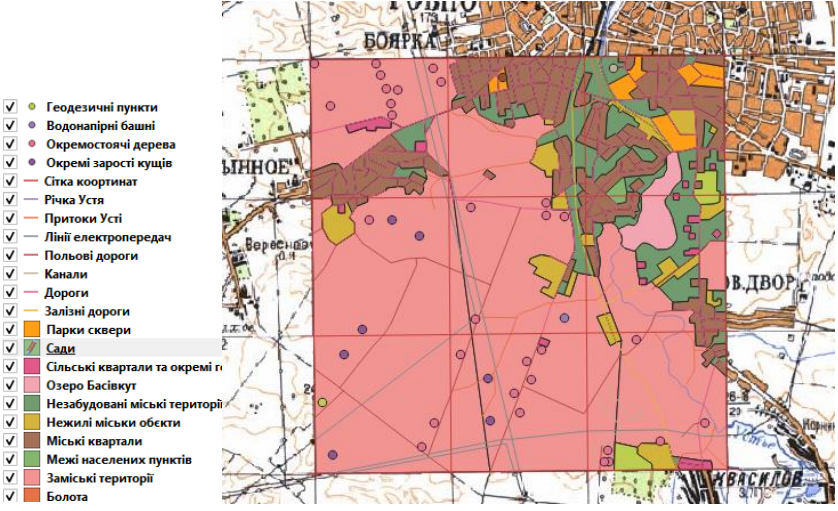

Рисунок 2.2 Приклад векторизації карти

УВАГА! Шари на екрані відображаються від верху до низу, тому рекомендується розміщувати точкові об'єкти вище, за ними - лінійні, а після них - площинні. Якщо не завершити режим редагування, зміни не будуть збережені. При створенні шейп-файлу також вводяться метадані, такі як автор, дата створення та джерела даних, оскільки це визначає точність та актуальність інформації. Без метаданих векторні дані не є повноцінними, оскільки невідомі ключові параметри. Для додавання або редагування метаданих необхідно у вікні "Шари" на шейп-файлі клацнути правою кнопкою миші, вибрати "Властивості" та "Метадані".

#### Практична робота №3

## Тема: Робота з атрибутивними даними в QGIS. Додавання атрибутики до шепфайлу та організація даних в Excel і її додавання до проєкту

**Мета:** Навчитися працювати з різними типами атрибутивних даних в середовищі QGIS

Основні теоретичні відомості: Атрибутивні або описові дані - це тип даних, які описують і характеризують об'єкти. Вони можуть бути числовими характеристиками, назвами, текстовим описом, зображенням, звуком, відео або WEB-посиланням.

Атрибутивні дані можуть бути внесені безпосередньо до шейпфайлу або додані до ГІС-проєкту у вигляді окремих файлів баз даних, або таблиць.

*Для додавання та редагування атрибутивних даних безпосередньо до шейп-файлу* необхідно в вікні *Шари* на відповідному шейп-файлі натиснути праву клавішу миші і обрати меню *Відкрити таблицю атрибурів* (рис. 3.1).

В даному вікні, по замовчуванню знаходиться Лише одна колонка. Обрані об'єкти підсвічуються синім маркером. Також об'єкти можна виділити безпосередньо в таблиці. Зверху вікна знаходяться панель інструментів для роботи з атрибутивними даними.

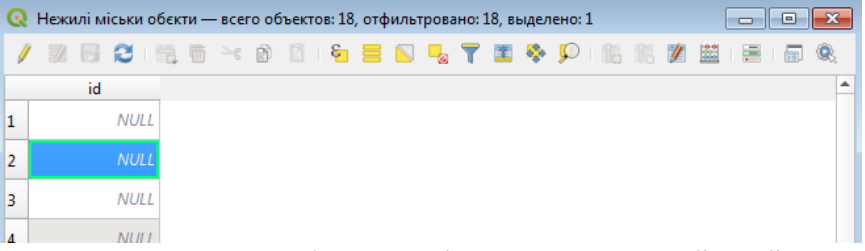

Рисунок 3.1 Вікно таблиці атрибутивних даних в шейп-файлі.

В цій панелі є можливість працювати з вибірками, добавляти та видаляти колонки, працювати з шириною колонок, працювати з даними в режимі компоновки, проводити аналітичні операції з даними. Для роботи з даними потрібно включити Режим правки УВАГА! Одна з найпоширеніших помилок навіть досвідчених користувачів при роботі з атрибутивними даними — це неузгодженість їх за типом. Тому при створені нової колонки необхідно вірно обрати тип даних, а при подальшій роботі звертати увагу на сумісність даних за типом.

Типи даних в *Таблиці* бувають: *Integer* (Ціле число – тільки ціле число в межах від -32768 до 32767), *Integer* 64 бит(Ціле число – тільки ціле число. Воно може містити і попереднє ціле число, але при цьому буде займати в 2 рази більше пам'яті), *Real* (Десяткове число), *Text* (Текст), *Data* (Дата). Навіть такі типи даних, Integer і Integer 64 бит можуть між собою не узгоджуватись. Назви колонок краще робити латиницею, кирилицею можна робити легенду.

Площу (та багато інших аналітичних операцій з атрибутивними даними) визначають в Калькуляторі полів . У вікні що з'явиться (рис. 3.2) необхідно поставити галочку *Створити нове поле*; назвати це поле *Ploscha*, обрати тип даних *Real*, та кількість знаків після коми – 2. Серед функцій обрати *Геометрія* та *\$area*. У вікні вираз має появитися надпис *\$area*. На завершення натискають *OK*. В таблиці атрибутів з'явиться ще одна колонка з обчисленими площами.

УВАГА! Площа після визначення залишається статичним значенням. Якщо об'єкту редагували розміри, то необхідно перераховувати площу. Калькулятор полів представляє собою потужний інструмент для проведення різноманітних аналітичних операцій та трансформацій атрибутивних даних. Ми рекомендуємо здобувачам самостійно вивчити його можливості, ознайомившись з різними функціями. Обравши певну функцію в серединному вікні, в правому вікні виведеться її опис та приклад правильного синтаксису. Важливо зауважити, що якщо умову функції (або комбінацію функцій) буде введено невірно, то вона не буде виконуватися.

| Q Сеноманський ярус — калькулятор полей                                            |                                                                                                    | <b>—</b>                                                                                                    |
|------------------------------------------------------------------------------------|----------------------------------------------------------------------------------------------------|----------------------------------------------------------------------------------------------------|
| Обновить только 0 выделенных объектов                                              |                                                                                                    |                                                                                                    |
| ✓ Создать новое поле                                                               | Обновить существую                                                                                                    | щее поле                                                                                                    |
| Создать виртуальное поле                                                           |                                                                                                    |                                                                                                    |
| Имя поля Ploscha                                                                   |                                                                                                    |                                                                                                    |
| Тип Десятичное число (real) 🔻                                                      |                                                                                                    |                                                                                                    |
| Размер 10 🜩 Точность 2 🖾 🖨                                                         |                                                                                                    |                                                                                                    |
| Выражение Редактор функций                                                         |                                                                                                    |                                                                                                    |
|                                                                                    | Q. Пои Справка                                                                                                    | Функция \$area                                                                                                    |
| Sarea<br>= + - / * ^    ( ) 'м'<br>Объект 0 • • • •<br>Просмотр: 20798419.61376953 | row_number  Custom Apperathule функ Feometpus angle_at_vertex Sarea airea airea airmuth bounds bounds bounds bounds bounds bounds bounds bounds bounds bounds bounds close_ine closest_point collect_neom | Возвращает площадь текущего объекта.<br>Функция вычисляет площадь для<br>установленных в проекте эллипсоида и<br>единиц площади. Т.е. если эллипсоид<br>установлен - вычисляется площадь на<br>эллипсоиде, иначе вычисляется площадь<br>на плоскости.<br>Синтаксис<br>Sarea<br>Примеры<br>• \$area - 42 |
|                                                                                    |                                                                                                    | ОК Отмена Справка                                                                                                    |

Рисунок 3.2 Вікно калькулятора полів

**Додавання атрибутивних даних із зовнішніх джерел** відбувається за допомогою кнопки *Управління джерелами даних* на

панелі інструментів 🧺 . До проєкту можна добавити бази даних SQL та DB2, а також дані у вигляді текстового файлу.

Часто замовники надають інформацію у форматі Excel. У цій практичній роботі ми розглянемо саме такий сценарій. Атрибутивна інформація може бути перетворена на атрибутивні геодані лише за умови наявності її координатної прив'язки. Якщо атрибутивна інформація вводиться безпосередньо у шейп-файл, вона автоматично стає частиною об'єктних даних і отримує об'єктну (координатну) прив'язку. Атрибутивні дані з зовнішніх джерел, таких як таблиці Excel, повинні містити координати об'єктів або зовнішнє ключове поле, яке дозволяє з'єднувати ці дані з існуючими шарами у проєкті. Загалом, проєктування, з'єднання та узгодження даних у базах даних є складним процесом. Тому в межах цієї практичної роботи ми розглянемо один із простіших випадків і виконаємо його поетапно:

Збір та підготовка даних у таблиці Excel. Таблиця може містити різноманітну атрибутивну інформацію, але обов'язково повинна мати спеціальну колонку із зовнішнім ключовим полем, яке відповідає внутрішньому ключовому полю існуючого шейп-файла. Обидва ключові поля повинні співпадати. Використання координат точок для прив'язки атрибутивних даних. У цьому випадку таблиця повинна містити дві окремі колонки із відомими значеннями X та Y, що визначають координати точок.

Таким чином, ми розглянемо основи з'єднання даних та створення геоданих на основі зовнішніх таблиць. Координати X та Y можна визначити на місцевості за допомогою геодезичних приладів, GPS-трекерів або з карт, включаючи ресурси Інтернету, такі як Google Maps, OSM і т.д. Ми оберемо на нашій карті п'ять довільних точок і знизу визначимо координати цих точок Координаты 349776,5589560. В прикладі координата *X=349776* і *У=5589560*.

2. Підготовка таблиці Excel та даних в ній до приєднання до проєкту не надто складна (Рис. 3.3). Достатньо створити дві обов'язкові колонки X та Y і всі інші колонки з атрибутивною інформацією. В завданні ми створимо лише одну колонку з атрибутивною інформацією – номер точки.

|   | Α | В     | С       |
|---|---|-------|---------|
| 1 | 1 | 51170 | 5698910 |
| 2 | 2 | 51270 | 5698910 |
| 3 | 3 | 51370 | 5698910 |
| 4 | 4 | 51470 | 5698910 |
| 5 | 5 | 51570 | 5698910 |

Рисунок 3.3 Вигляд правильної підготовки Excel таблиці.

УВАГА! Дуже важливо пам'ятати що в разі приєднання таблиць до об'єктів за ключовим поле потрібна ПОВНА відповідність символів і їх порядку в обох колонках. Будь-яка відмінність призведе до помилки. В томі числі це стосується і символу «пробіл». Людина його не бачить, а комп'ютер сприймає за додатковий символ. Потрібно слідкувати про наявність зайвих пробілів спереду, в середині та після основної інформації в ключових полях. Те саме стосується і колонок з координатами.

Останнім етапом підготовки таблиці має бути збереження її в потрібному форматі. Оскільки безпосередньо формат Excel не може бути добавленим до проєкту, зберігаємо його в форматі *Текстові* файли (с разділювачами табуляції).

3. Приєднання даних до проєкту відбувається за допомогою вже відомої нам кнопки Управління джерелами даних на панелі інструментів (Рис. 3.4). У вікні, що з'явилось обираємо збережений у текстовому форматі файл. У форматі файлу обираємо Другі разділювачі – Табуляція.

| 🔍 И      | сточники данных   Текст с разделите | 2лями                                                                                   | ×    |
|----------|-------------------------------------|-----------------------------------------------------------------------------------------|------|
| <u> </u> | Обозреватель                        | Имя файла С: \Users\User\Desktop\Дисципліни\ГIC\Проекти\Проект для навчання Бялик\2.txt | J    |
| V        | Векторные данные                    | Иня слоя 2 Кодировка System                                                             | -    |
| Ο.       | Растр                               | 🗢 Формат файла                                                                          | _ ^  |
| ×        | Сеть                                | ○ СSV (значения, разделенные запятой) ✓ Табуляция Двоеточие Пробел                      |      |
|          |                                     | О Регулярное выражение Точка с запятой Запятая Другие                                   |      |
| 78       | Текст с разделителями               | • Другие разделители Кавычки * Управляющие *                                            |      |
|          | GeoPackage                          | ▼ Параметры записей и полей                                                             |      |
| 1        | SpatiaLite                          | Игральзовать сторки в изшале файла.                                                     |      |
| œ.       | PostgreSQL                          | Загружать имена полей из первой строки     У Удалять лишние пробелы                     |      |
| )D)      | MSSQL                               | ✓ Определить типы полей ✓ Отбросить пустые поля                                         |      |
|          | Oracle                              | Формат геометрии                                                                        |      |
| DB2      | DB2                                 | Координаты точки     Поле Х [field_2                                                    |      |
| V        | Виртуальный слой                    | ОИзвестный текст (WKT) Поле У field_3 ▼ Поле М ▼                                        |      |
| Ð        | WMS/WMTS                            | Систена координат геометрии EPSG:32635 - WGS 84 / UTM zone 35N 💌 🍥                      |      |
|          | WFS/OGC API объекты                 | Свойства слоя                                                                           |      |
| 0        | WCS                                 | Примеры данных                                                                          |      |
|          | XYZ                                 | field_1 field_2 field_3                                                                 |      |
|          | Vector Tile                         | 2 2 51270 5698910                                                                       |      |
|          |                                     | 313 S13/M S608010                                                                       |      |
| 84       | ArcGIS Map Service                  | Закрыть Добавить Спр                                                                    | авка |

Рисунок 3.4 Вікно додавання текстових атрибутивних даних.

У колонці "Параметри запису і поля" необхідно налаштувати декілька параметрів: у полі "Ігнорувати строки на початку файла" у нашому випадку встановлюємо значення "0". Однак, якщо одна або кілька перших рядків таблиці є заголовками, їх потрібно ігнорувати під час додавання до проєкту, вказавши відповідну кількість рядків у цьому полі.

Рекомендується встановити прапорці для таких параметрів:

"Визначити типи полів" — це дозволить автоматично визначати формат даних у колонках.

"Видаляти зайві пробіли" — для уникнення помилок, пов'язаних із зайвими пробілами в текстових даних.

"Відкидати порожні поля"— щоб не додавати до проєкту зайві пусті колонки.

У колонці "Формат геометрії" потрібно встановити прапорець "Координати точки", а у полях X та Y вибрати відповідні колонки з таблиці (їх можна знайти у розділі "Параметри даних" нижче).

Також слід зазначити систему координат, у якій записані координати у файлі. Зверніть увагу, що ця система може відрізнятися від системи координат проєкту. Після внесення всіх налаштувань натискаємо "Додати".

Завдання:1. Для всіх горизонталей, створивши відповідне поле, занести дані про висоти. Опрацювати на цій колонці функції вибірки та статистики.

2. Вважаючи, що території білого кольору — це сільськогосподарські поля, добавити до них колонки: *Площа, Культура, Врожайність, Врожай*. Назвати всі колонки латиницею, а коментар кирилицею, правильно визначити тип даних. Площу визначити за допомогою геометричної операції. Всі колонки заповнити даними. *Культуру* та *Врожайність* обрати довільно, а *Врожай* визначити як добуток *Врожайності* та *Площі*. Вираз буде виглядати так: (*Площа*)\*(*Врожайність*).

3. Створити в програмі Excel таблицю з трьома колонками X; Y; *i* № Точки та додати її до проєкту. Для п'яти точок визначити координати, наводячи курсор з інформацією на довільні точки на векторизованій частині карти. Створити файл в Excel, ввести отриману інформацію у файл та зберегти його. Повторно зберегти у форматі Текстоі файли (з разділювачами табуляциї). Використовуючи кнопку *Управління джерелами даних* на панелі інструментів добавити текстовий файл до проєкту.

#### Практична робота №4

## Тема: Робота з космічними аерофотознімками та даними ДЗЗ в QGIS

**Мета:** Навчитися добавляти, прив'язувати та опрацьовувати дані космічних, аерофотознімків та дані Д33 в QGIS

Основні теоретичні відомості: Космічні і аерознімки, а також дані Д33, становлять до 90% всіх первинних геопросторових даних для проєктів геоінформаційних систем (ГІС). Ці дані можуть використовуватись як самостійно, так і слугувати основою для створення інших видів геопросторових та атрибутивних даних, включаючи метод векторизації. Дуже часто такі дані є важливим джерелом для моніторингу природних і антропогенних процесів, визначення показників забруднення, стану та розвитку природних та штучних об'єктів. Правильне додавання, прив'язка та обробка цього типу даних вважається важливою задачею області В геоінформаційних систем.

Ці дані мають спільні риси, такі як растрова форма подання та наочне зображення поверхні Землі у видимому або інших спектрах. Однак на кожному етапі роботи з знімками існують суттєві відмінності. Наприклад, з точки зору прив'язки, знімки можуть бути вже прив'язані до певної системи координат або не мати такої прив'язки. З точки зору деформацій, знімки можуть бути повністю виправленими, частково виправленими або зовсім не опрацьованими. Давайте розглянемо різні варіанти.

Першим етапом роботи буде пошук даних в Інтернеті. Для навчальних цілей ми пропонуємо скористатись знімками супутника Sentinel-2 (що є повністю відкритими даними) та знімком з Googleкарти (що є безкоштовними для некомерційного використання).)

**Для завантаження зображення знімка з Google-карт** необхідно завантажити безкоштовний додаток Google Earth Pro. В цій програмі необхідно знайти шукану територію, потім відключити всі векторні шари (або всю базу відразу). Заходимо в меню *Перегляд*-*Скинути-Нахил* та *Компас*. При цьому зображення стане горизонтальним та орієнтованим на північ. Останній етап – власне збереження зображення. Заходимо в меню Файл-Зберегти-Зберегти зображення. З'явиться панель інструментів для зображення. Параметри збереження В карти необхідно відключити всі додаткові зображення: Назва і опис, Умовні позначення, тощо та обрати стиль зображення. В роздільній здатності обрати максимальну і завантажити. Чим більший буде масштаб зображення, тим більшим буде розмір пікселя (рис. 4.1).

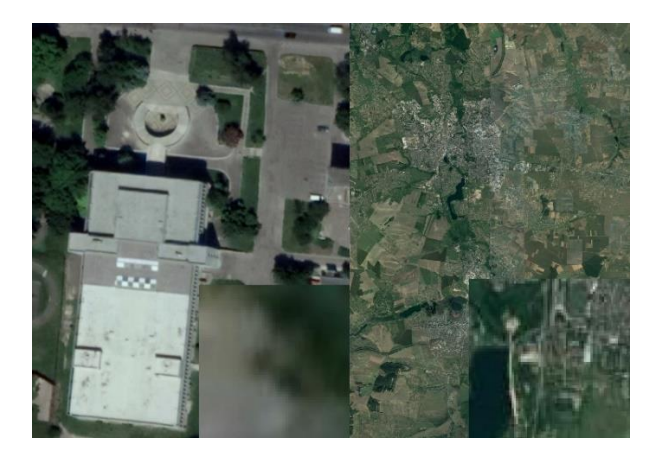

Рисунок 4.1 Приклади знімків поверхні різних масштабів, що скачані з Google Earth Pro, а також розміри пікселів в цих знімках.

Завантаження зображення знімка супутника Sentinel-2 можна виконати з декількох ресурсів. Пропонуємо завантажувати офіційного сайти програми Copernicus дані 3 https://scihub.copernicus.eu зайти в закладку Open Hab та зареєструватись (прийде підтверджуюче посилання на пошту). Або за посиланням https://sentinel.esa.int/web/sentinel/home натиснути Date Access i self-registration. Обидва сайти належать до однієї організації.

Для завантаження даних потрібної території необхідно скористатися пошуком (для України доцільно використовувати виділення області курсором). У результаті отримаємо список даних із різних супутників, знятих у різний час. Для нашої роботи потрібні знімки, позначені як S2A або S2B, які виділені зеленим кольором. Перед завантаженням слід обов'язково переглянути знімки, щоб перевірити їх на наявність хмар — їх кількість має бути мінімальною.

Порівняння даних з двох джерел:

Спочатку розглянемо зображення з Google Earth Pro. Ці дані мають високу роздільну здатність (за умови правильного завантаження), але вони не містять метаданих. Це означає, що знімки не мають координатної прив'язки, дати створення, а також не виправлені можливі деформації. Проте Google регулярно оновлює свої зображення, тому вони є досить актуальними, хоча іноді можуть залишатися без оновлення протягом кількох років.

Структура даних Sentinel-2 є значно складнішою. Самі знімки розташовані в папці GRANULE та включають 13 окремих зображень у різних спектрах, включаючи видимий. Крім того, у супутніх файлах міститься велика кількість метаданих, і всі вони мають координатну прив'язку.

Особливості використання даних:

Дані з Google можна прив'язати до системи координат тільки за наявності орієнтирів, визначених за допомогою наземних методів. Ці орієнтири мають бути чітко визначеними об'єктами або точками, які добре виділяються на зображенні. Для точної прив'язки потрібно використовувати достатню кількість таких точок, розташованих по всій території, щоб скоригувати можливі деформації. Якщо точних орієнтирів немає, як у нашому випадку, можна використовувати точки, взяті зі сканованої карти.

Знімки Sentinel-2 автоматично завантажуються в потрібне місце, не потребуючи додаткової прив'язки, але мають відносно низьку роздільну здатність (10х10 м на піксель). Для задач ГІС, де потрібна висока точність, це може бути недостатньо. Однак, якщо така точність є прийнятною, дані Sentinel-2 забезпечують високу якість і достовірність.

Етапи роботи з даними Sentinel-2: знаходимо файл із видимим спектром зображення; додаємо файл до проєкту. Оскільки системи координат знімка та проєкту можуть відрізнятися, виконуємо трансформацію координат знімка у систему координат проєкту.

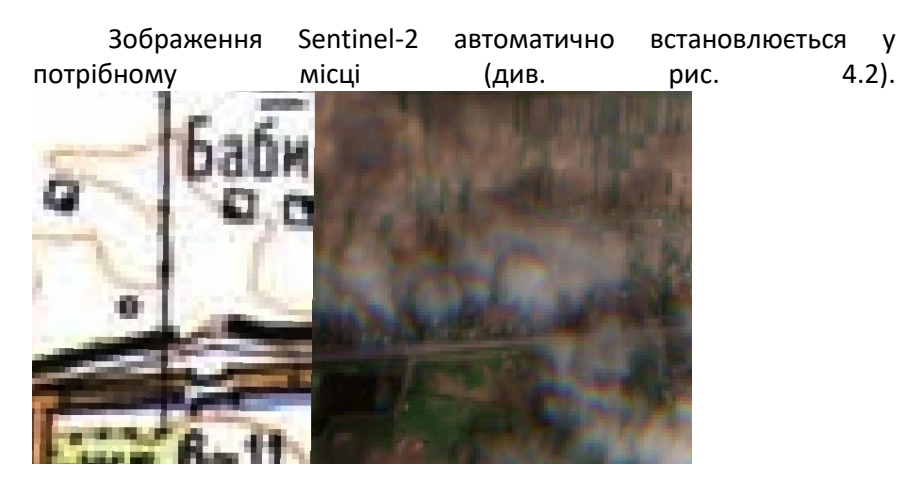

Рисунок 4.2 Співпадіння сканованої карти і знімка Sentinel-2

Знімки, завантажені з Google, прив'язуються так само, як і сканована карта у практичній роботі №1. У сучасних картографічних творах космічні знімки використовуються не лише для дешифрування, але й як яскравий та реалістичний фон для основного зображення

**Завдання:** 1. Завантажити та прив'язати знімки Sentinel-2 та Google.

2. Порівняти зміни ситуації, що відбулися з часу створення карти.

#### Практична робота №5

#### Тема: Робота з аерознімками в AgiSoft"

**Мета:** Навчитися обробляти дані знімань БПЛА для моніторингу екологічного стану досліджуваних територій.

Обробку даних, що були отримані за результатами роботи з безпілотним літальним апаратом, розглянемо на прикладі програмного продукту Agisoft.

#### Основні теоретичні відомості:

Agisoft (PhotoScan, Metashape) - програма, призначена для обробки матеріалів аерофотозйомки і отримання ортофотопланів та цифрових моделей місцевості. Обробка матеріалів аерофотозйомки складається з наступних основних етапів:

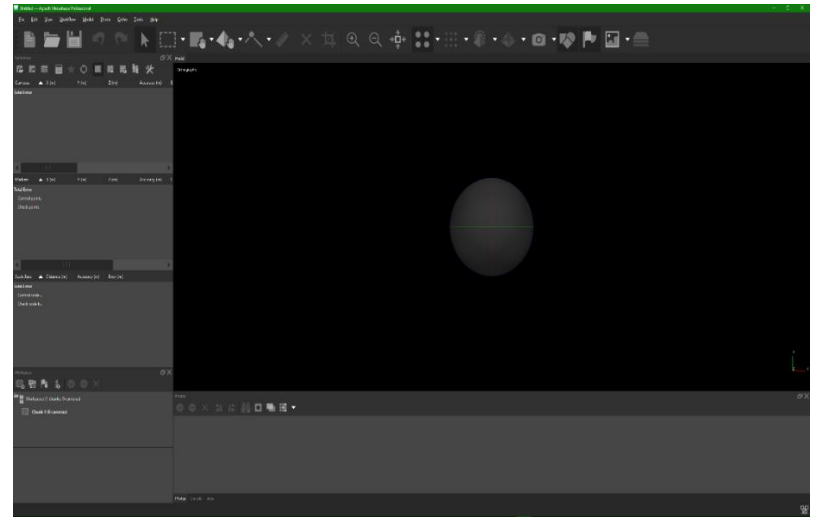

1. Збережіть проєкт, необхідно зберігати виконані роботи після кожного етапу.

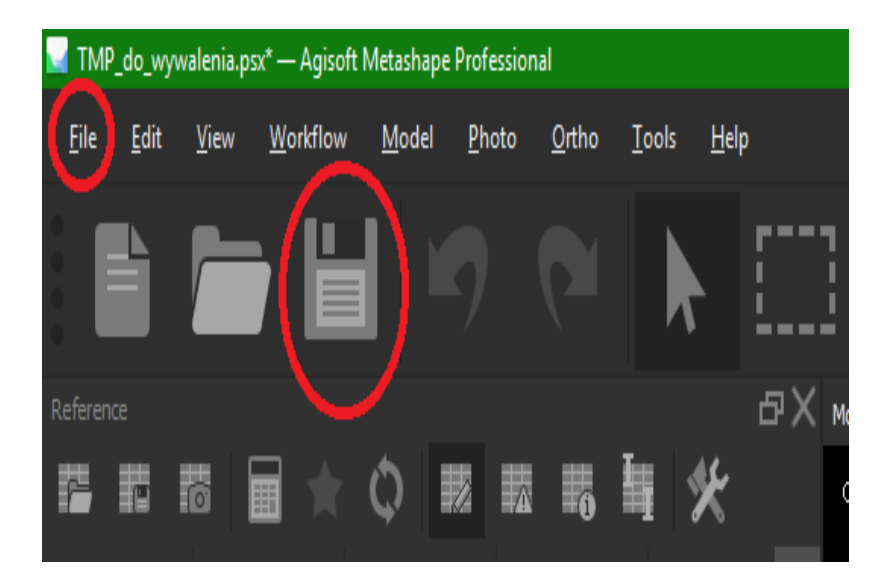

2. Для початку роботи перейдіть у меню Workflow.

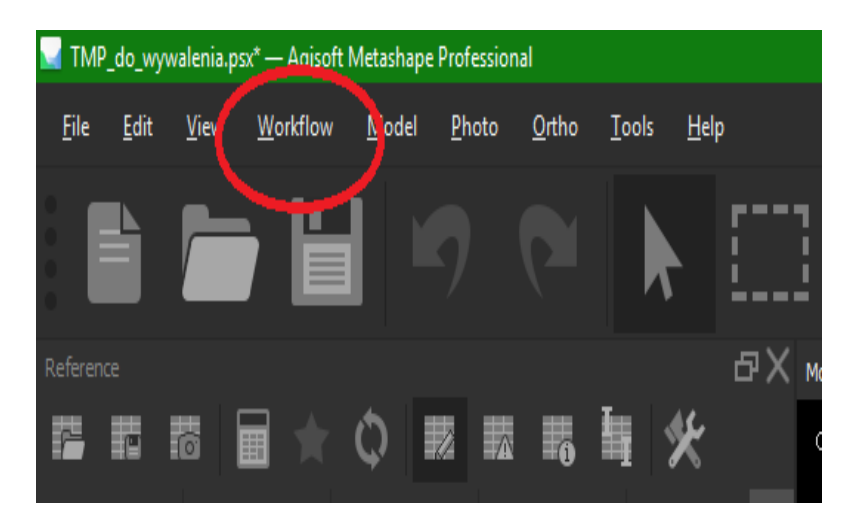

3. Додавання знімків.

| <u>W</u> orkflo | w             | <u>M</u> odel       | <u>P</u> hoto | • | <u>O</u> rtho |
|-----------------|---------------|---------------------|---------------|---|---------------|
| -               | Add           | Photos              |               |   |               |
| -               | Add           | Folder              |               |   |               |
|                 | Aligr         |                     |               |   |               |
| _               |               | l <u>D</u> ense Clo |               |   |               |
|                 |               | l <u>M</u> esh      |               |   |               |
|                 |               | l <u>T</u> exture   |               |   |               |
|                 |               | l Tiled Mod         | lel           |   |               |
|                 |               | I DEM               |               | D |               |
|                 |               | l Orthomos          |               | 0 |               |
|                 |               | n Chunks            |               |   |               |
|                 | Merg          | ge Chunks           |               |   |               |
|                 | <u>B</u> atcl | h Process           |               |   |               |

4. Обираємо фото. Можна також обрати окремий каталог зі знімками.

| This PC > Desktop > Digit               | nspire2 >  |                  |                    |          |              | ~ 0 | Search DJI_Inspire2 | ۶ |
|-----------------------------------------|------------|------------------|--------------------|----------|--------------|-----|---------------------|---|
| anize 👻 New folder                      |            |                  |                    |          |              |     | (B) •               |   |
| ^                                       | Name       | Date             | Type               | Size     | Tags         |     |                     |   |
| Quick access                            | GDS data   | 07.02.2010.22-11 | Eile folder        |          |              |     |                     |   |
| Desktop 💉                               | # DE 0061  | 23.09.2018.09.49 | InfanView IRG File | 9 205 KB | u01.09.2222- |     |                     |   |
| Downloads #                             | # Dil 0062 | 23.09.2018.09.49 | InfanView IPG File | 0 365 KR | v01.09.2222  |     |                     |   |
| Documents #                             | # DH 0063  | 22.00.2018.00.40 | InfanViga IDG File | 0 345 KB | u01 09 2222  |     |                     |   |
| Temp #                                  | # DR 0064  | 23.09.2018.09.49 | InfanWiew JPG File | 9 422 KR | v01.09.2222  |     |                     |   |
| Jacaki e                                | # DE 0065  | 23.09.2018.09.49 | InfanView IRG File | 9.442 KR | v01.09.2222  |     |                     |   |
| Install DAME                            | W D# 0066  | 23.09.2018 09:49 | InfanView JPG File | 8 519 KB | v01.09.2222· |     |                     |   |
| ACCE_DANC #                             | # DJI 0067 | 23.09.2018.09:49 | InfanView JPG File | 9 321 KB | v01.09.2222: |     |                     |   |
| 2017 - Przetworzenia 🖉                  | # DJI 0068 | 23.09.2018 09:49 | InfanView JPG File | 9 251 KB | v01.09.2222: |     |                     |   |
| Imager Data 📌                           | 🗰 DJI 0069 | 23.09.2018 09:49 | InfanView JPG File | 9.061 KB | v01.09.2222  |     |                     |   |
| 2018 - Projekt Warszawa przetworzenia 🚿 | # DJI_0070 | 23.09.2018 09.49 | InfanView JPG File | 8 997 KB | v01.09.2222; |     |                     |   |
| 2017 - grant wewnętrzny                 | 🗱 DJI 0071 | 23.09.2018 09:49 | InfanView JPG File | 8 827 KB | v01.09.2222; |     |                     |   |
| GPS data                                | # DJI_0072 | 23,09,2018 09:49 | InfanView JPG File | 9 605 KB | v01.09.2222; |     |                     |   |
| Mavic 2Pro osnowa TEST                  | 🗰 DJI_0073 | 23.09.2018.09.49 | InfanView JPG File | 8 580 KB | v01.09.2222; |     |                     |   |
| arzuty                                  | # DJL_0074 | 23.09.2018 09:49 | InfanView JPG File | 9 512 KB | v01:09.2222; |     |                     |   |
|                                         | ₩ DJI_0075 | 23.09.2018 09:49 | InfanView JPG File | 8 631 KB | v01.09.2222; |     |                     |   |
| OneDrive                                | ₩ DJI_0076 | 23.09.2018 09:49 | InfanView JPG File | 9 162 KB | v01.09.2222; |     |                     |   |
| This PC                                 | ₩ DJI_0077 | 23.09.2018 09:49 | InfanView JPG File | 8 861 KB | v01.09.2222; |     |                     |   |
| 3D Objectr                              | 🗰 D.H_0078 | 23.09.2018 09:49 | IrfanView JPG File | 8 779 KB | v01.09.2222; |     |                     |   |
| Destan                                  | 🗰 DJI_0079 | 23.09.2018 09:49 | InfanView JPG File | 9 276 KB | v01.09.2222; |     |                     |   |
| Desktop                                 | 🗰 DJI_0080 | 23.09.2018 09:49 | IrfanView JPG File | 8 562 KB | v01.09.2222; |     |                     |   |
| Documents                               | ₩ DJI_0081 | 23.09.2018.09.49 | InfanView JPG File | 8 632 KB | v01.09.2222; |     |                     |   |
| Downloads                               | ₩ DJI_0082 | 23.09.2018 09:49 | InfanView JPG File | 8 795 KB | v01.09.2222; |     |                     |   |
| Music v                                 | ₩ DJI_0083 | 23.09.2018 09:49 | InfanView JPG File | 8 916 KB | v01.09.2222; |     |                     |   |

5. Координати знімків (дані GPS) імпортуються автоматично метаданих (EXIF) кожного знімка (вкладка «Reference» у нижньому лівому кутку, поруч із «Workspace»).

| Reference  |           |           |              | ъХ             |
|------------|-----------|-----------|--------------|----------------|
|            |           | ¢ 🕺       |              | I * _          |
| Cameras 🔺  | Longitude | Latitude  | Altitude (m) | Accuracy (m)   |
| 🗸 🗈 DJ_00  | 21.044990 | 52.160823 | 9.170000     | 10.000000      |
| 🗸 🗈 JI_00  | 21.045008 | 52.160804 | 9.270000     | 10.000000      |
| V 🖾 DJI_00 | 21.045021 | 52.160790 | 9.170000     | 10.000000      |
| 🔰 🔝 DJI_00 | 21.045043 | 52.160766 | 9.170000     | 10.000000      |
| 🖊 🔝 DJI_00 | 21.045067 | 52.160744 | 9.170000     | 10.000000      |
| 💐 🖾 DJI_00 | 21.045090 | 52.160722 | 9.170000     | 10.000000      |
| V 🔄 DJI_00 | 21.045115 | 52.160700 | 9.270000     | 10.000000      |
| ✓ □ □11_00 | 21.045139 | 52.160676 | 9.275.000    | 10.000000      |
|            | 01 045161 | E1 160666 | 0 070000     | 10 00000       |
|            |           |           |              |                |
| Markers 🔺  | Longitude | Latitude  | Altitude (m) | Accuracy (m) E |

6. Завантажте дані GPS про координати опорних точок.

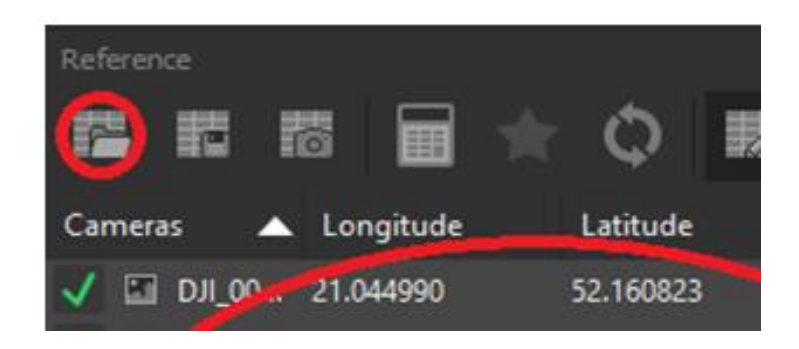

7. Налаштування імпорту даних контрольних наземних пунктів Ground Control Points. Так само імпортуються дані для фотознімків (якщо у цьому є потреба), при цьому назва файлу має відповідати назві знімку, включно з розширенням. Якщо таблиця даних містить заголовки, то задаємо початок імпорту з другого (чи іншого) рядка.

|                     |                       |                |                      |                  |        |           |            | × |
|---------------------|-----------------------|----------------|----------------------|------------------|--------|-----------|------------|---|
| Coordinate Syste    | em                    |                |                      |                  |        |           |            |   |
| WGS 84 (EPSG:       | :4326)                |                |                      |                  | <br>_  |           |            |   |
| Rulation angles:    |                       |                |                      | Yaw, Pitch, Roll |        |           |            |   |
| Ignore labe         | ls                    |                |                      | Threshold (m):   |        |           |            |   |
| Delmiter            |                       | Columns        |                      |                  | /      |           |            |   |
| Tab                 |                       | Lat            | pel: 1 🗘             | Accuracy         |        | Rotation  | Accurac    |   |
| Comma               |                       | Longitu        | de: 2 🗘              |                  | Yaw:   |           | ¢ 9        |   |
| Space               |                       | Latitu         | de: 3 🗘              |                  | Pitch: |           | ÷ Þ        |   |
| Other:              |                       | Altitu         | de: 4 🗘              | 3                | Roll:  |           | \$ 9       |   |
| Combine co          | onsecutive delimiters |                | /                    |                  |        | Enabled f | .g: 10     |   |
|                     |                       |                |                      |                  |        |           |            |   |
| Start import at row | : 2 -                 |                |                      |                  |        |           | Items: All |   |
| Loel                | Longitude             | Latitude       | Altitude             |                  |        |           |            |   |
|                     | LON-East-X            | LAT-North-Y    | ALT.Z                |                  |        |           |            |   |
|                     | 21.04922030339        | JZ.1J945707192 | 103.0390000000000000 |                  |        |           |            |   |
|                     | 21.04952526585        | 52.15956578198 | 103.039000000000000  |                  |        |           |            |   |
|                     | 21.04973591595        | 52.15937839198 | 103.069000000000000  |                  |        |           |            |   |
|                     | 21.04972606667        | 52.15952687000 | 106.469000000000000  |                  |        |           |            |   |
|                     | 21.05048896280        | 52.15920905006 | 103.31800000000000   |                  |        |           |            |   |
|                     | 21.04995729108        | 52.15904795018 | 103.394000000000000  |                  |        |           |            |   |
|                     | 21.04958388240        | 52.15892253206 | 103.0440000000000000 |                  |        |           |            |   |
|                     |                       |                | ОК                   | Cancel           |        |           |            |   |

 На даному етапі вікно програм має мати вигляд, як на даному знімку екрана. Переконайтеся, що включено відображення фото і контрольних пунктів.

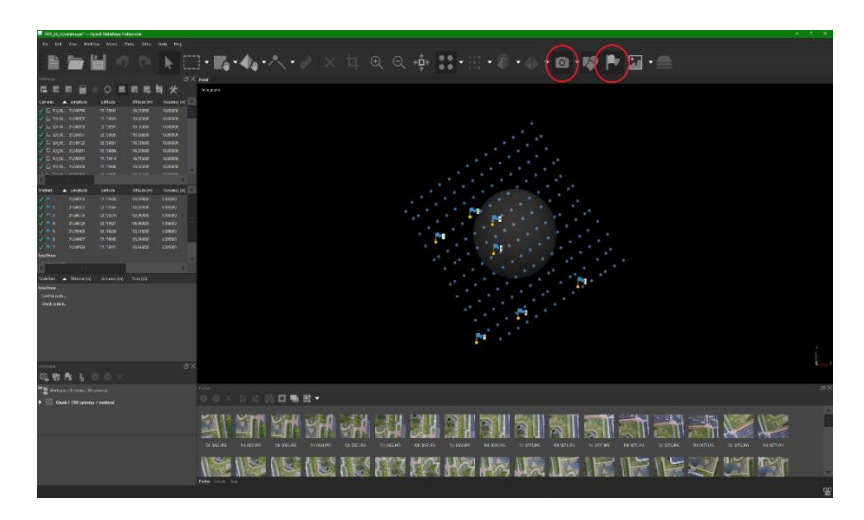

9. Якщо система координат точок GCP і знімків (та /або проєкту) є різні, то треба це виправити у меню "Settings".

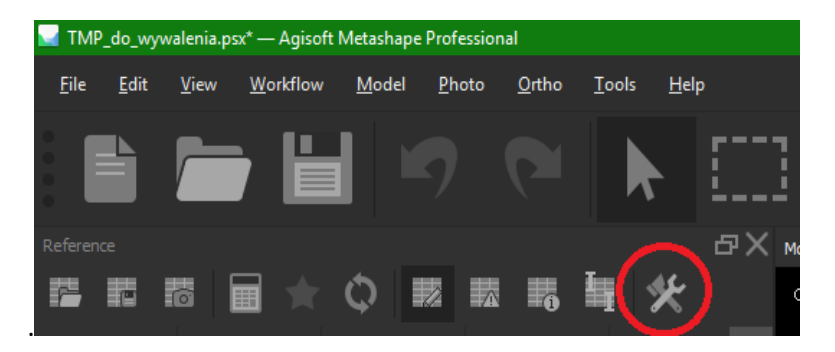

# 10. Перевірте, чи система координат для кожного елементу обрано вірно.

| Reference Settings      |             |                           |     | X   |
|-------------------------|-------------|---------------------------|-----|-----|
| Coordinate System       |             |                           |     |     |
| WGS 84 (EPSG::4326)     |             |                           |     | ▼ 🛠 |
| Camera reference        |             |                           |     |     |
|                         |             |                           |     | ▼ 🛠 |
| ✓ Marker reference      |             |                           |     |     |
| ETRS89 / Poland CS92 (I | EPSG::2180) |                           |     | ▼ 🛠 |
| Rotation angles:        |             | Yaw, Pitch, Roll          |     | ▼   |
| Measurement Accuracy    |             | Image Coordinates Accur   | асу |     |
| Camera accuracy (m):    |             | Marker accuracy (pix):    | 0.1 |     |
| Camera accuracy (deg):  |             | Tie point accuracy (pix): |     |     |
| Marker accuracy (m):    | 0.005       |                           |     |     |
| Scale bar accuracy (m): | 0.001       |                           |     |     |
|                         |             |                           |     |     |
| Miscellaneous           |             |                           |     |     |
| Ground altitude (m):    |             |                           |     |     |
|                         |             |                           |     |     |
|                         |             |                           |     |     |
|                         | ОК          | Cancel                    |     |     |

11. Якщо є необхідність, то можна вручну обрати та видалити зайві знімки з проєкту.

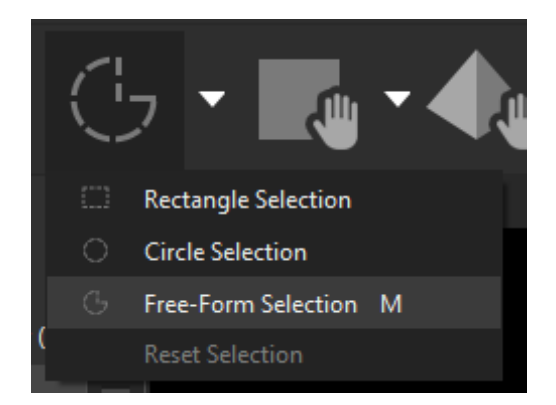

12. Вибір знімків інструментом "Free-Form Selection"

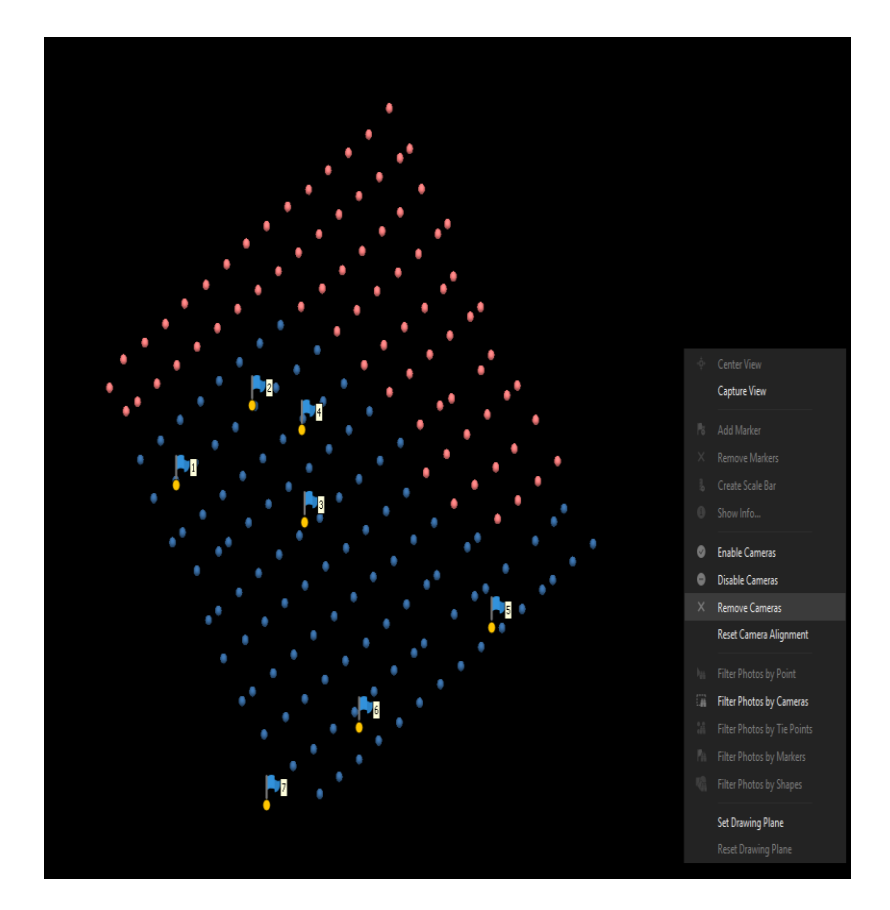

13. Запускаємо процес вирівнювання знімків.

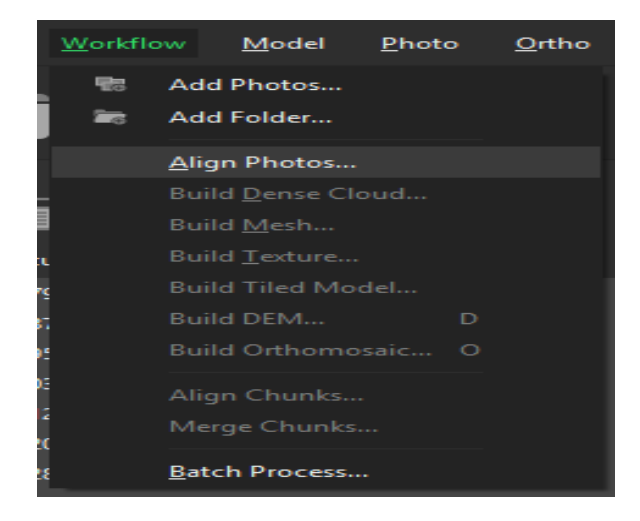

Для швидкого опрацювання знімків необхідно задати такі параметри: виставити Key Point Limit (5000 – 25000) та Tie Point Limit (500 – 2500).

| Align Photos                                                              |        | ×            |
|---------------------------------------------------------------------------|--------|--------------|
| ▼ General                                                                 |        |              |
| Accuracy:                                                                 | Low    | $\mathbf{T}$ |
| Generic preselection<br>Reference preselection<br>Reset current alignment |        |              |
| ▼ Advanced                                                                |        |              |
| Key point limit:                                                          | 5,000  |              |
| Tie point limit:                                                          | 500    |              |
| Apply masks to:                                                           |        |              |
| Adaptive camera model fitting                                             |        |              |
| ок                                                                        | Cancel |              |

14. На даному етапі рідка хмара пунктів вже має бути згенерована. Розпочніть ідентифікацію пунктів GCP (правою кнопкою миші натисніть на назву маркера та оберіть "Filter photos by Markers".

| Markers     |    | Longitude          | Latitude   | Altitude (m) | Accuracy (m) |   |
|-------------|----|--------------------|------------|--------------|--------------|---|
| 🗸 🏲 1       | -  | 11 040330          | 50 150 400 | 103.039000   | 0.005000     |   |
| 🗸 🏲 2       | đ  | Add Marker         |            | 103.039000   | 0.005000     |   |
| 🗸 🏲 3       |    | Create Scale Bar   |            | 103.069000   | 0.005000     |   |
| 🗸 🏲 4       |    | Move Markers       | •          | 106.469000   | 0.005000     |   |
| 🗸 🏲 5       | ×  | Remove Markers     |            | 103.318000   | 0.005000     |   |
| 🗸 🏲 6       | Pa | Filter Photos by I | Markers    | 103.394000   | 0.005000     | L |
| 🗸 🏲 7       |    | Invert Selection   |            | 103.044000   | 0.005000     |   |
| Total Error | Ĩ  | Rename             |            |              |              | v |
| <           | 0  | Show Info          |            |              | ►            |   |
| Scale Bars  |    | Set Accuracy       |            | Error (m)    |              |   |
| Total Error |    | Check              |            |              |              |   |
| Control s   |    | Uncheck            |            |              |              |   |
| Check sc    |    | Clear              |            |              |              |   |
|             |    |                    |            |              |              |   |

Знімки видно з меню «Photos», які можна активувати правою кнопкою миші на панелі інструментів.

15. Двічі натисніть на першому відфільтрованому знімку і знайдіть контрольний пункт.

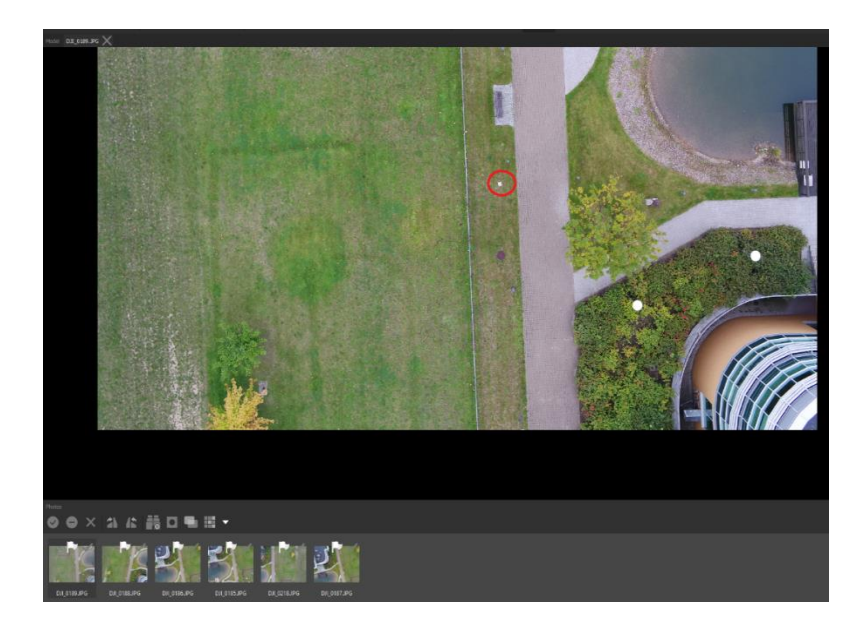

16. Після ідентифікації GCP на знімку натисніть правою кнопкою миші на контрольному пункті (в місці, де було виконано вимірювання) і оберіть "Place marker -> [назва GCP]". Також можна перетягувати позначки.

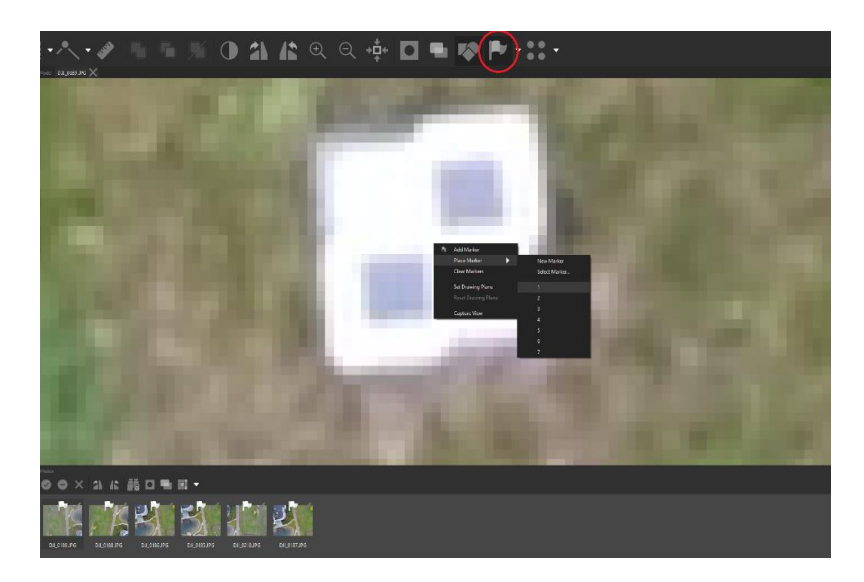

17. Повторіть процедуру принаймні для 3 GCP, де кожен GCP буде вказаний на мінімум на трьох знімках (мінімум 9 позначок). Далі виконайте повторне вирівнювання знімків, оскільки початково розраховане розташування знімків є менш точне ніж розташування точок наземного знімання. Тому необхідно виконати коректування. Це дозволить зменшити час на вказування пунктів GCP на всіх доступних знімках, так як їх попереднє розташування стане набагато точніше.

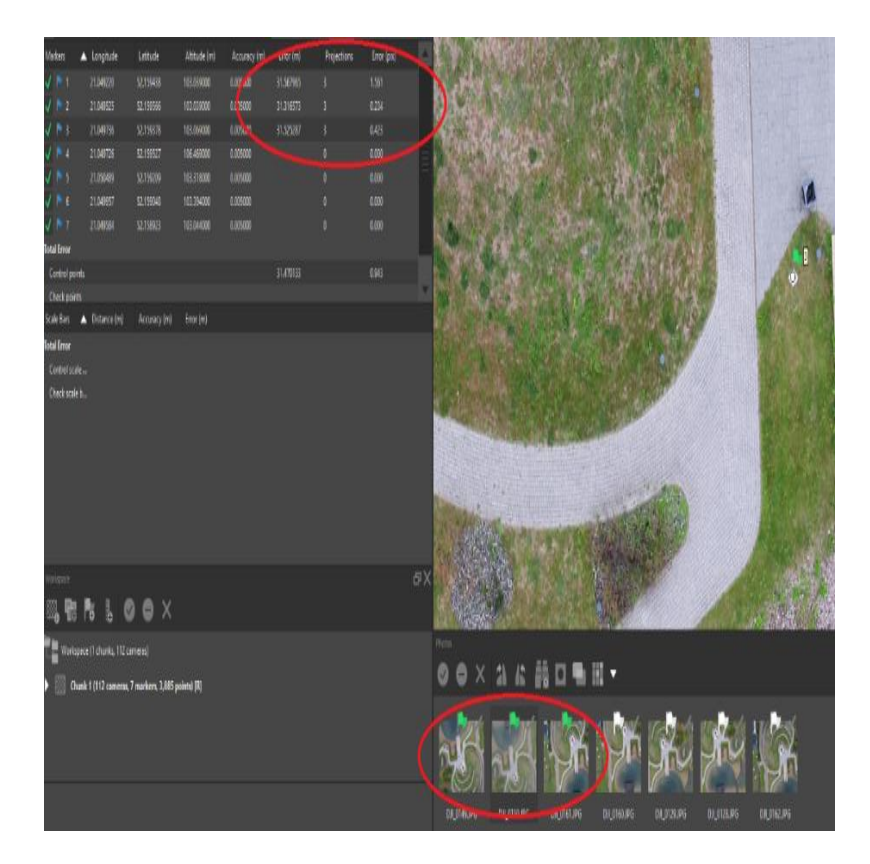

18. З метою наступного вирівнювання знімків необхідно заново запустити процес з меню "Workflow"- натисніть правою кнопкою миші на довільному знімку і оберіть "Align selected cameras"

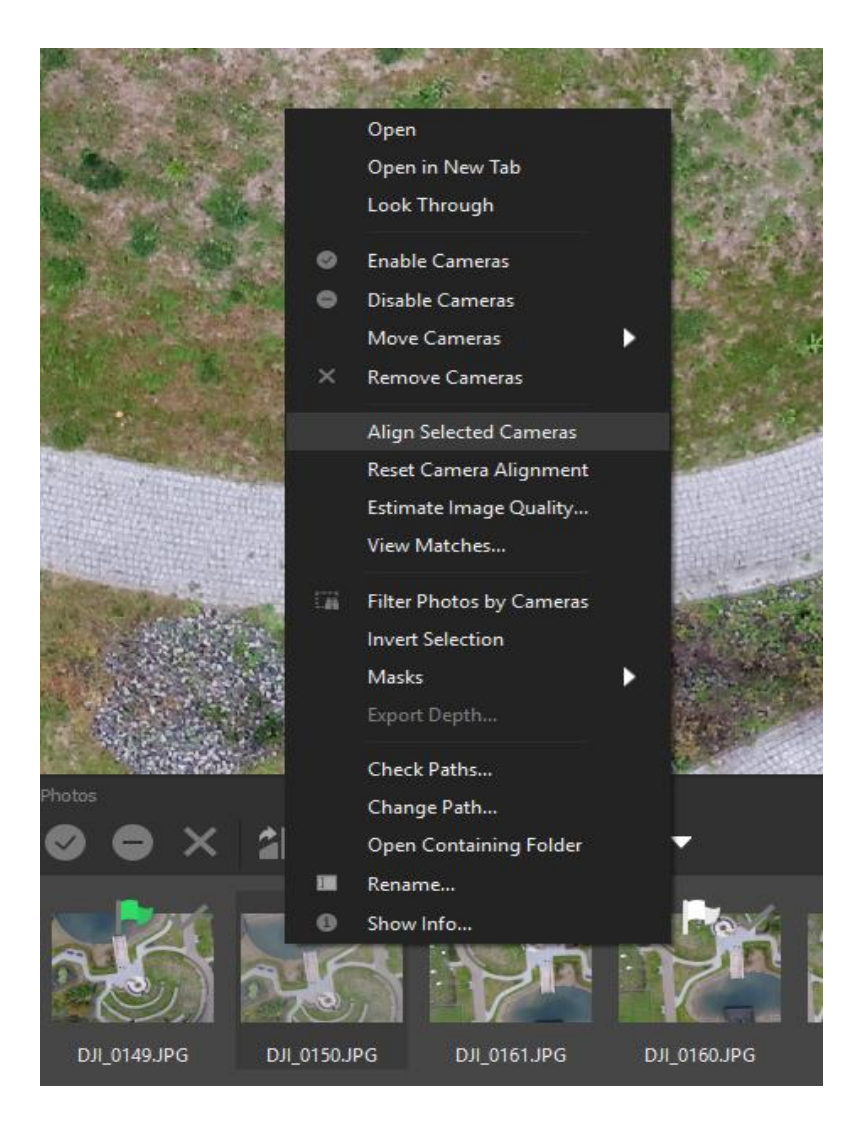

Відфільтруйте знімки для наступних GCP і вкажіть їх розташування.

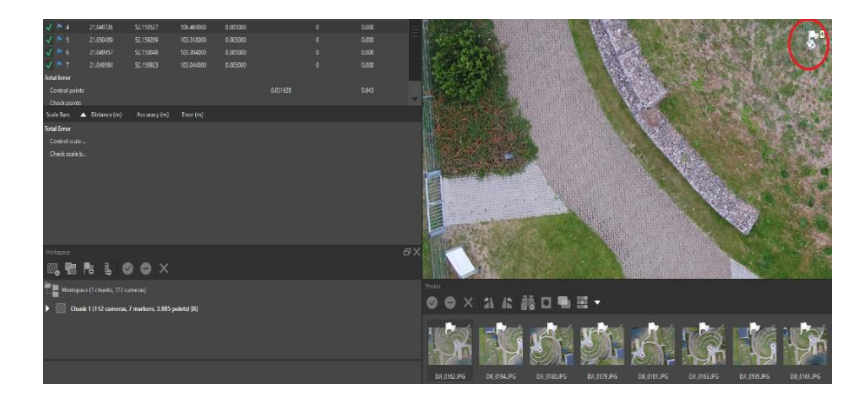

19. У випадку помилки натисніть правою кнопкою миші на прапорець на білому кружечку, що позначає GCP (при активації змінює колір на червоний) і оберіть "Remove Marker".

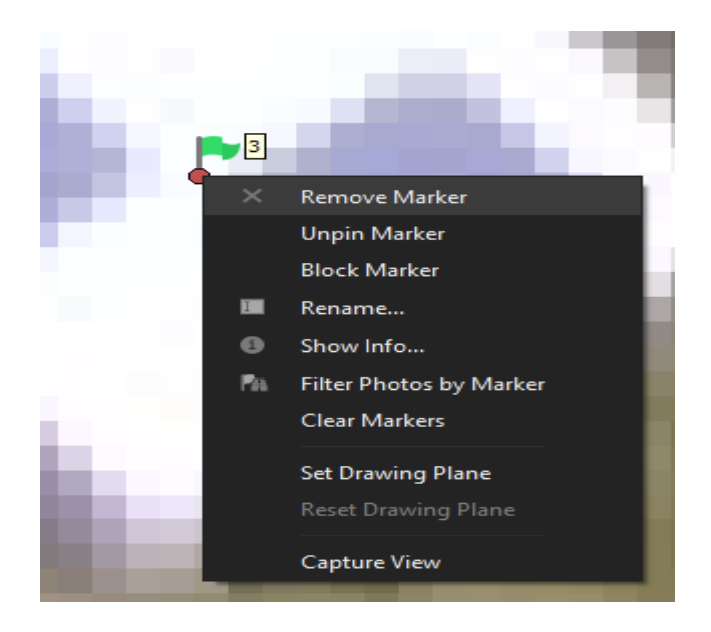

| Markers 🔺 Longitude Latitude Altitude (m) Ac | ccuracy (m) Error (m) Projections Error (pix) 🔺 |
|----------------------------------------------|-------------------------------------------------|
| 🗸 🏲 1 21.049220 52.159438 103.039000 0.0     | 05000 0.064245 10 1.485                         |
| ✓ № 2 21.049525 52.159566 103.039000 0.00    | 05000 0.051042 10 0.396                         |
| 🗸 🏲 3 21.049736 52.159378 103.069000 0.00    | 05000 0.081649 10 0.427                         |
| 🗸 🏲 4 21.049726 52.159527 106.469000 0.00    | 05000 0.055489 10 0.260                         |
| ✓ № 5 21.050489 52.159209 103.318000 0.00    | 05000 0.080970 10 0.367                         |
| 🗸 🏲 6 21.049957 52.159048 103.394000 0.00    | 05000 0.034000 10 1.201                         |
| ✓ № 7 21.049584 52.158923 103.044000 0.00    | 05000 0.087973 10 1.405                         |

#### 20. В кінці виконайте перевірку помилок пунктів GCP.

 Згенеруйте DSM (для невеликого покращення точності можна ще раз вирівняти знімки, можливо, дещо підвищивши параметри). Оберіть "Build Dense Point Cloud" з меню "Workflow".

| <u>W</u> orkflo | w            | <u>M</u> odel        | <u>P</u> hot | D | <u>O</u> rtho |  |  |  |  |  |
|-----------------|--------------|----------------------|--------------|---|---------------|--|--|--|--|--|
| 67<br>67        | Ado<br>Ado   | l Photos<br>l Folder |              |   |               |  |  |  |  |  |
|                 | <u>A</u> lig | <u>A</u> lign Photos |              |   |               |  |  |  |  |  |
|                 | Buil         | ld <u>D</u> ense C   | Cloud        |   |               |  |  |  |  |  |
|                 | Buil         | ld <u>M</u> esh      |              |   |               |  |  |  |  |  |
|                 | Buil         | ld <u>T</u> exture   |              |   |               |  |  |  |  |  |
|                 | Buil         | ld Tiled M           | odel         |   |               |  |  |  |  |  |
|                 | Buil         | d DEM                |              | D |               |  |  |  |  |  |
| :               | Buil         | ld Orthom            | iosaic       | 0 |               |  |  |  |  |  |
|                 | Alig         | jn Chunks            |              |   |               |  |  |  |  |  |
|                 | Mei          | rge Chunk            |              |   |               |  |  |  |  |  |
|                 | <u>B</u> ate | ch Process           | s            |   |               |  |  |  |  |  |

22. Встановіть параметри процесу. Можна використовувати установку "Lowest" – це матиме вплив не на точність процесу, а щільність отриманої хмари точок.

| Build Dense Cloud        |            | ×                 |
|--------------------------|------------|-------------------|
| ▼ General                |            |                   |
| Quality:                 | Lowest     | $\mathbf{\nabla}$ |
|                          |            |                   |
| ✓ Advanced               |            |                   |
| Depth filtering:         | Aggressive | $\mathbf{T}$      |
| Reuse depth maps         |            |                   |
| ✓ Calculate point colors |            |                   |
| ОК                       | Cancel     |                   |

 Можна побачити, наскільки щільною є хмара точок. Для кращого огляду можна вимкнути видимість розташування фотографій.

| 119.80       | posienapor – Ag | pol Heistige Pr | rfesional   |              |         |           |            |         |       |          |                |    |      |                |        |       |        |            |                |      |     |      |
|--------------|-----------------|-----------------|-------------|--------------|---------|-----------|------------|---------|-------|----------|----------------|----|------|----------------|--------|-------|--------|------------|----------------|------|-----|------|
| file få      | i fer Italê     | low Madel F     | itala Qelia | Top-Her      |         |           |            |         |       |          |                |    |      |                |        |       |        |            |                |      |     |      |
| ł            |                 |                 |             |              | 5.      | 6-4       | 1.         | •       |       |          | Q,             | ÷. |      |                |        | • (1) | 0      | 3.         |                | •    | 1   |      |
| 1dens        |                 |                 |             |              |         |           |            | diX kee |       |          |                |    |      |                |        |       |        |            |                |      |     |      |
| 6 E          | 5 🖬 1           | t Q II          | 88          | ∎ %          |         |           |            |         |       |          |                |    |      |                |        |       |        |            |                |      |     |      |
| Caneos       | 🔺 longitude     | lattude         | Attude (n)  | Accuracy (m) |         |           |            | 1       | 4 - A |          |                |    |      |                |        |       |        | - 1%<br>19 |                |      |     |      |
| V D MU       |                 |                 |             |              |         |           |            | - Fais  |       | Strat *  | 1              |    |      | Harden<br>Data |        |       |        |            | 1              |      |     |      |
| 1 🗟 🗤        |                 |                 |             |              |         |           |            |         |       | A        |                |    |      |                |        | 1     | t ch   |            |                | te - |     | R    |
| 🖌 🗄 សា       |                 |                 |             |              |         |           |            |         | 5.01  |          | ile -          |    |      |                | 1.20   |       |        |            |                | \$ - |     | eff. |
| V 🗄 DALI     |                 |                 | 119,83600   |              |         |           |            |         |       | di na si | 16             |    |      |                | 2.0    |       |        |            | 1              | ¥ -  |     |      |
| <b>√</b> ∄mi |                 |                 |             |              |         |           |            | 2       |       |          | 74 - 14<br>A 1 |    | 1.36 |                | 4      |       | 197    |            |                |      |     |      |
| A 3 mi       |                 |                 |             |              |         |           |            | 1       |       | Vi       | the a          | 1  |      | He e           | de la  |       |        |            |                | 2    |     |      |
| 1.3 00       |                 |                 |             |              |         |           |            |         |       | SHE !!   |                |    |      | 101            | 1      |       | 1      |            |                |      |     |      |
| 1200         |                 |                 |             |              |         |           |            |         |       |          |                |    |      |                | - Cart |       |        | 华          |                | 1.28 | В÷. | 1    |
| A TO BAS     | n H NHE         | 1110104         |             |              |         |           |            |         | - 32  | -15-5    |                |    | 65   | Care L         |        | K 34  |        | - di       | -Mar           |      |     |      |
| M            |                 |                 |             |              |         |           |            |         |       |          |                |    |      | 1              |        |       |        |            |                |      |     |      |
| Maties       | ▲ Longitude     | Lillak          | Alfade (n)  | Accercy(n)   | Exer(m) | Pojedikes | Ertr (pil) |         |       |          |                |    |      |                |        |       |        |            | and the second |      |     |      |
| V 101        |                 |                 |             |              |         |           |            |         |       |          |                |    |      | 10             |        |       | - Link | 御          | 14             | 2    |     |      |
| V 22         |                 |                 |             |              |         |           |            |         |       |          |                |    |      | all the        | 25     |       | -      |            |                |      |     |      |

24. Виконайте класифікацію хмари точок, щоб коректно згенерувати BEb на наступному етапі. Зайдіть у меню "Tools - > Dense Cloud -> Classify Ground Points…"

| <u>T</u> ools | <u>H</u> elp          |    |                         |              |  |
|---------------|-----------------------|----|-------------------------|--------------|--|
|               | Markers               | •  |                         |              |  |
|               | <u>T</u> ie Points    | >  |                         |              |  |
|               | Dense Cloud           | Ϋ́ | Colorize Dense Cloud    |              |  |
|               | DEM                   |    | Classify Ground Doints  |              |  |
|               | Orthomosaic           |    | Classify Doints         |              |  |
|               | Lens                  |    | Assign Class            | Ctrl+Shift+C |  |
| ø             | Camera Calibration    |    | Reset Classification    |              |  |
| *             | Optimize Cameras      |    | Select Points by Masks. |              |  |
|               | Calibrate Reflectance |    | Select Points by Color  |              |  |
|               | Calibrate Colors      |    | Select Points by Shapes |              |  |
|               | Set Primary Channel   |    | Filter By Class         |              |  |
| •             | Set Brightness        |    | Filter By Selection     |              |  |
| ۲             | Set Raster Transform  |    | Reset Filter            |              |  |
|               | Generate Contours     |    | Compact Dense Cloud.    |              |  |
|               | Optimize Coverage     |    | Restore Dense Cloud     |              |  |
|               | Survey Statistics     |    | Update Dense Cloud      |              |  |
|               | Run Script Ctrl+R     |    | 0.014                   |              |  |
| *             | Preferences           |    | 0.016                   |              |  |
|               |                       |    | 0.000                   |              |  |

25. Спробуйте запропоновані нижче установки.

| Classify Ground Points |    |          | ×            |
|------------------------|----|----------|--------------|
| Classes                |    |          |              |
| From:                  |    | Any dass | $\mathbf{T}$ |
| То:                    |    |          |              |
| Parameters             |    |          |              |
| Max angle (°):         |    | 15.0     |              |
| Max distance (m):      |    | 0.3      |              |
| Cell size (m):         |    | 30       |              |
|                        | ОК | Cancel   |              |

26. Переключить екран на "Dense Cloud Classes". Також є можливість ручного перекласифікування хмари точок, якщо результат потребує лише невеликих корекцій. В іншому випадку спробуйте інші параметри класифікації.

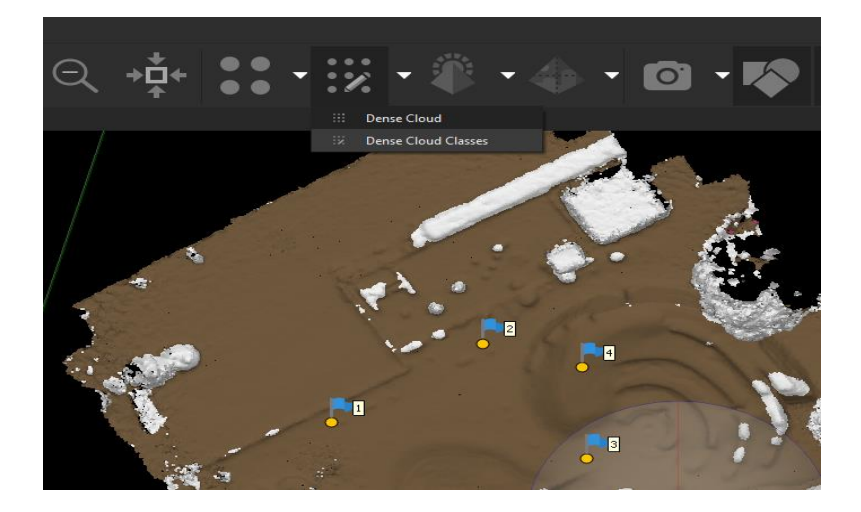

27. Якщо класифікація (попередній пункт) належної якості, то переходимо до генерування DTM. Натисніть "Bulid DEM" в меню "Workflow". Якщо ж ви хочете зберегти згенеровану раніше DSM (модель поверхні) – експортуйте її на цьому етапі, оскільки нова модель перепише існуючу.

| <u>W</u> orkflo | w                         | <u>M</u> odel       | <u>P</u> hot | • | <u>O</u> rtho |  |  |  |  |  |
|-----------------|---------------------------|---------------------|--------------|---|---------------|--|--|--|--|--|
| 23              | Ac                        | Add Photos          |              |   |               |  |  |  |  |  |
| 1               | Ad                        | Add Folder          |              |   |               |  |  |  |  |  |
|                 | <u>A</u> lign Photos      |                     |              |   |               |  |  |  |  |  |
|                 | Build <u>D</u> ense Cloud |                     |              |   |               |  |  |  |  |  |
|                 | Build <u>M</u> esh        |                     |              |   |               |  |  |  |  |  |
|                 |                           | ild <u>T</u> exture |              |   |               |  |  |  |  |  |
|                 | Bu                        | ild Tiled M         | odel         |   |               |  |  |  |  |  |
|                 | Bu                        | ild DEM             |              | D |               |  |  |  |  |  |
|                 |                           | ild Orthom          |              | 0 |               |  |  |  |  |  |
|                 |                           | ign Chunks          |              |   |               |  |  |  |  |  |
|                 | M                         | erge Chunk          |              |   |               |  |  |  |  |  |
|                 | <u>B</u> a                | tch Proces          | 5            |   |               |  |  |  |  |  |

28. Виберіть систему координат для моделі

| 2.159148              | 119.636000                                                              | 10.000000                 | 31.444934        |        | -               |          |                               |                   | 1                 | · · · · ·  |
|-----------------------|-------------------------------------------------------------------------|---------------------------|------------------|--------|-----------------|----------|-------------------------------|-------------------|-------------------|------------|
| 0.120100              | 110.032000                                                              | 10.00000                  |                  |        |                 |          |                               |                   |                   |            |
|                       |                                                                         |                           |                  |        |                 | ×        | Build DEM                     |                   |                   | Х          |
| Contri                | il 🖍 🌾                                                                  | Fiber: WGS 84/LO          | IM zone 341      |        | Arthority       | <        | V Projection<br>Type:<br>More | I Geographic      | ) Planar          | Cylindical |
| ▼ Proj                | ected Coordinate System                                                 | 9775<br>1 12214           |                  |        | Saluty          |          |                               |                   |                   |            |
|                       | WGS 84 / UTM zon                                                        | e 34N                     |                  |        | EPSG::32634     |          | Parameters                    |                   |                   |            |
|                       |                                                                         |                           |                  |        |                 |          | Source data:                  |                   | Dense doud        | ▼          |
|                       |                                                                         |                           |                  |        |                 |          | Interpolation:                |                   | Enabled (default) | ▼          |
|                       |                                                                         |                           |                  |        |                 |          | Point classes: Grou           | nd                |                   | Select     |
|                       |                                                                         |                           |                  |        | _               |          | Region                        |                   |                   |            |
| Projecte<br>Linear Ur | l Coordinate System: W<br>its: metre (EPSG::9001)                       | GS 84 / UTM zone 3        | 4N (EPSG::32634) |        |                 | <u> </u> | Setup bounda                  | nies: 1322653.307 |                   |            |
| Projecto<br>Latitu    | n Method: Transverse M<br>le of natural origin: O                       | ercator                   |                  |        |                 |          |                               |                   |                   |            |
| Longit<br>Scale       | Longitude of natural origin: 21<br>Scale Endra at natural indin: 1.0996 |                           |                  |        | Resolution (m): |          |                               |                   |                   |            |
| False<br>False        | easting: 500000<br>Iorthing: 0                                          |                           |                  |        |                 |          | Total size (pix):             |                   | x 959             |            |
| Geograp<br>Ancular I  | tic Coordinate System: V<br>Inits: derree (FPSG::91)                    | NGS 84 (BPSG:: 432<br>17) | 6)<br>OK         | Cancel |                 | V        |                               | ĸ                 | Cancel            |            |
|                       |                                                                         |                           |                  |        |                 |          |                               |                   |                   |            |

29. Встановіть параметри, як на рисунку. Оберіть лише клас "Ground".

| /                    | -               |                   |             | • 🐴 🐪                                                                                                    | Sec    |    |
|----------------------|-----------------|-------------------|-------------|----------------------------------------------------------------------------------------------------|--------|----|
|                      | *               |                   | A           |                                                                                                    |        | ×  |
|                      |                 |                   |             | Created                                                                                                    |        |    |
|                      |                 |                   |             |                                                                                                    |        |    |
|                      |                 |                   | $\sim$      | Ground                                                                                                    |        |    |
|                      |                 |                   | ^           |                                                                                                    |        |    |
| Projection           |                 |                   |             |                                                                                                    |        |    |
| Type:                | Geographic      | Planar            | Cylindrical |                                                                                                    |        |    |
|                      |                 |                   |             |                                                                                                    |        |    |
| WGS 84 / UTM zone 34 | I (EPSG::32634) |                   |             |                                                                                                    |        | 10 |
|                      |                 |                   |             |                                                                                                    |        |    |
|                      |                 |                   |             |                                                                                                    |        |    |
|                      |                 |                   |             |                                                                                                    |        |    |
| Parameters           |                 |                   |             |                                                                                                    |        |    |
| ource data:          |                 | Dense doud        | ▼           |                                                                                                    |        |    |
| nterpolation:        |                 | Enabled (default) | )           |                                                                                                    |        |    |
| oint dasses: Ground  |                 |                   | Select      |                                                                                                    |        |    |
| Region               |                 |                   |             |                                                                                                    |        |    |
| Saturo boundarian:   |                 |                   |             |                                                                                                    |        |    |
| Devel                |                 |                   |             |                                                                                                    |        |    |
|                      | 5776660.025     |                   | 0051.314    |                                                                                                    |        | ,  |
| Resolution (m):      | 0.171484        |                   |             |                                                                                                    |        |    |
| Total size (pix):    | 1285            | × 111             | S           |                                                                                                    |        |    |
|                      | ОК              | Cancel            |             |                                                                                                    |        |    |
|                      |                 |                   |             |                                                                                                    | 0/     |    |
|                      |                 |                   |             | and the second second se | Cancel |    |
|                      |                 |                   |             | A                                                                                                    | r      |    |

 Відкрийте створену DTM (двічі натиснувши на "DEM" в списку секції "Workspace"), вона може бути у прихованій вкладці в лівій нижній частині екрану.

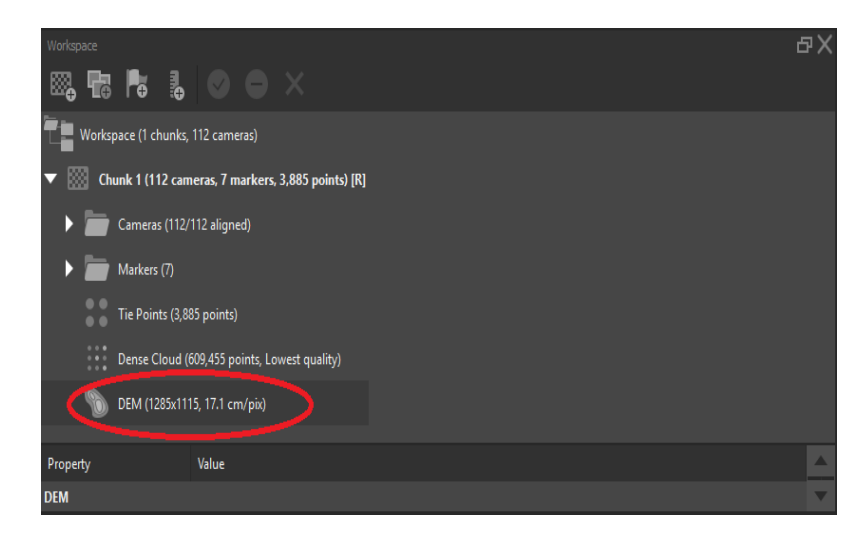

31. Оцініть коректність моделі території DTM

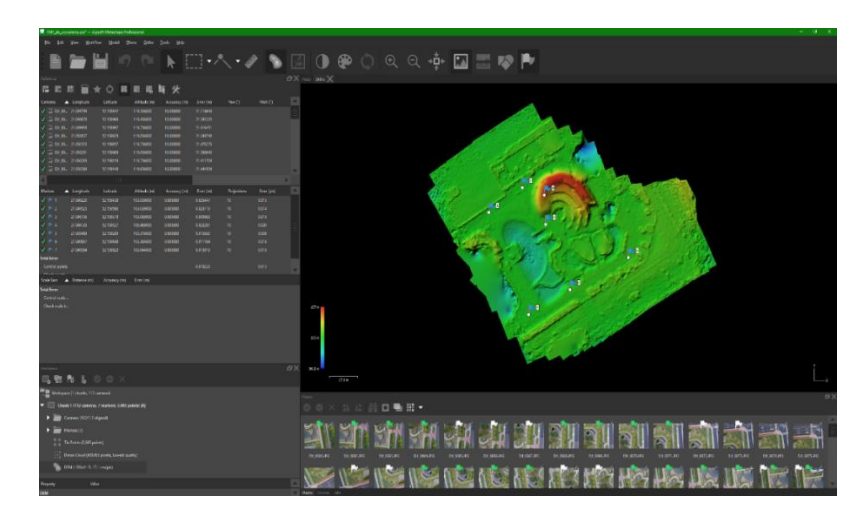

32. Згенеруйте ортофотомозаїку. Для цього перейдіть до меню "Workflow" - "Bulid Orthomosaic"

| .ps  | .psx* — Agisoft Metashape Professional |                       |               |                 |   |  |  |  |  |
|------|----------------------------------------|-----------------------|---------------|-----------------|---|--|--|--|--|
|      | <u>W</u> orkflo                        | w <u>M</u> odel       | <u>P</u> hoto | o <u>O</u> rthe | D |  |  |  |  |
|      | 16                                     | Add Photos.           |               |                 |   |  |  |  |  |
|      | -                                      | Add Folder            |               |                 |   |  |  |  |  |
|      |                                        | Align Photos          | 5             |                 |   |  |  |  |  |
| _    |                                        | Build <u>D</u> ense   | Cloud         |                 |   |  |  |  |  |
|      |                                        | Build <u>M</u> esh    |               |                 |   |  |  |  |  |
| gitu |                                        | Build <u>T</u> exture |               |                 |   |  |  |  |  |
| 1979 | c .                                    | Build Tiled N         | lodel         |                 |   |  |  |  |  |
| 198  |                                        | Build DEM             |               | D               |   |  |  |  |  |
| 199  | -                                      | Build Orthor          | nosaic        | 0               |   |  |  |  |  |
| 500  |                                        | Align Chunk           |               |                 |   |  |  |  |  |
| 501  | 2                                      | Merge Chun            |               |                 |   |  |  |  |  |
| 5020 | (                                      |                       |               |                 |   |  |  |  |  |
| 502  | 8                                      | Batch Proces          | ss            |                 |   |  |  |  |  |

33. Встановіть параметри, зверніть увагу на назву шару, що буде в основі коригування знімків на основі висотної моделі (орторектифікація або ортотрансформування).

| <ul> <li>✓ Projection Type:         <ul> <li>Geographic</li> <li>Planar</li> </ul> </li> <li>WGS 84 / UTM zone 34N (EPSG:: 32634)</li> <li>WGS 84 / UTM zone 34N (EPSG:: 32634)</li> <li>Parameters Surface:             <ul> <li>DEM</li> </ul> </li> <li>Parameters Surface:             <ul> <li>DEM</li> <li>Blending mode:</li> <li>Mosaic (default)</li> <li>Refine seamlines</li> <li>✓ Enable hole filling</li> <li>Enable back-face culling</li> <li>Pixel size (m):                 <ul> <li>0.010</li> <li>Metres</li> <li>0.010</li> <li>Max. dimension (pix):</li></ul></li></ul></li></ul>                                                                                                    | ×           |
|----------------------------------------------------------------------------------------------------|-------------|
| Type: Geographic Planar   WGS 84 / UTM zone 34N (EPSG::32634)     Parameters   Surface: DEM   Blending mode: Mosaic (default)   Refine seamlines   ✓   Enable hole filling   Enable back-face culling   ● Pixel size (m):   0.010   Metres   0.010   Metres   0.010   Max. dimension (pix):   4096   Region   Estimate   Total size (pix):   x                                                                                                    |             |
| WGS 84 / UTM zone 34N (EPSG:: 32634)  Parameters Surface: DEM Blending mode: Mosaic (default) Refine seamlines Finable hole filling Enable back-face culling Pixel size (m): 0.010 Metres 0.010 Metres Estimate - Total size (pix): X                                                                                                    | Cylindrical |
| Parameters         Surface:       DEM         Blending mode:       Mosaic (default)         Refine seamlines       Image: Comparison (default)         Enable hole filling       Image: Comparison (default)         Enable back-face culling       Image: Comparison (default)         Pixel size (m):       0.010         Metres       0.010         Max. dimension (pix):       4096         Region       Image: Comparison (default)         Estimate       -         Total size (pix):       x                                                                                                    | ▼ ☆         |
| Parameters         Surface:       DEM         Blending mode:       Mosaic (default)         Refine seamlines       ✓         ✓       Enable hole filing         Enable back-face culling       ✓         ●       Pixel size (m):       0.010         Metres       0.010       ✓         ●       Max. dimension (pix):       4096         Region       -       -         Estimate       -       -         Total size (pix):       ×       ×                                                                                                    |             |
| Parameters         Surface:       DEM         Blending mode:       Mosaic (default)         Refine seamlines                                                                                                    |             |
| Surface: DEM<br>Blending mode: Mosaic (default)<br>Refine seamlines<br>Enable hole filling<br>Enable back-face culling<br>Pixel size (m): 0.010<br>Metres 0.010<br>Metres 0.010<br>Region<br>Region<br>Setup boundaries: -<br>Estimate -<br>Total size (pix): x                                                                                                    |             |
| Blending mode:     Mosaic (default)       Refine seamlines       Image: Enable hole filling       Enable back-face culling       Pixel size (m):       0.010       Metres       0.010       Max. dimension (pix):       4096       Region       Setup boundaries:       -       Estimate       -       Total size (pix):                                                                                                    | $\bullet$   |
| Refine seamlines   Enable hole filling   Enable back-face culling   Pixel size (m):   0.010   Metres   0.010   Max. dimension (pix):   4096   Region   Setup boundaries:   -   Estimate   -   Total size (pix):   x                                                                                                    | $\bullet$   |
| Image: Constraint of the system of the system of the sy |             |
| Enable back-face culling         Pixel size (m):       0.010         Metres       0.010         Max. dimension (pix):       4096         Region       -         Setup boundaries:       -         Estimate       -         Total size (pix):       x                                                                                                    |             |
| Pixel size (m):         0.010           Metres         0.010           Max. dimension (pix):         4096           Region         -           Setup boundaries:         -           Estimate         -           Total size (pix):         x                                                                                                    |             |
| Metres     0.010       Max. dimension (pix):     4096       Region     -       Setup boundaries:     -       Estimate     -       Total size (pix):     x                                                                                                    | x           |
| Max. dimension (pix): 4096 Region Setup boundaries: - Estimate - Total size (pix): x                                                                                                    | Y           |
| Region       Setup boundaries:     -       Estimate     -       Total size (pix):     x                                                                                                    |             |
| Setup boundaries:     -       Estimate     -       Total size (pix):     x                                                                                                    |             |
| Estimate -<br>Total size (pix): x                                                                                                    | X           |
| Total size (pix): x                                                                                                    | Y           |
|                                                                                                    |             |
| OK Cancel                                                                                                    |             |

## 34. Експортуємо ортофото. "File -> Export -> Export Orthomosaic -> Export JPEG/TIFF/PNG..."

|              | TMP_do_wywalenia.psx* — Agisoft Metashape Professional |                                       |              |                      |                  |               |                         |               |              |           |          |          |            |      |             |
|--------------|--------------------------------------------------------|---------------------------------------|--------------|----------------------|------------------|---------------|-------------------------|---------------|--------------|-----------|----------|----------|------------|------|-------------|
| E            |                                                        | <u>E</u> dit                          | <u>V</u> iew | <u>W</u> orkflow     | <u>M</u> odel    | <u>P</u> hoto | <u>O</u> rtho           | <u>T</u> ools | <u>H</u> elp |           |          |          |            |      |             |
|              | 1)<br>                                                 | <u>N</u> ew<br><u>O</u> pen.<br>Appen | <br>.d       |                      | Ctrl+N<br>Ctrl+O |               |                         |               |              |           | <b>▼</b> | <b>,</b> | •          | U.S. | 0           |
| R            |                                                        | <u>S</u> ave<br>Save <u>A</u>         | <u>.</u> S   |                      | Ctrl+S           | I             | A 0                     | ١.            | *            |           |          |          |            |      |             |
| C            |                                                        | Export                                |              |                      |                  | •             | Б                       | port Points.  |              |           | ror (m)  |          | Yaw (°)    |      | Pitch (°)   |
| N            |                                                        | Impor                                 |              |                      |                  |               |                         | port Model.   |              |           | .116643  |          |            |      |             |
| N            |                                                        | Uploa                                 | d Data       |                      |                  |               |                         | port Tiled N  | lodel        |           | 345320   |          |            |      |             |
| N            | 1 TMP do wywalenia.psx                                 |                                       |              | Export Orthomosaic 🕨 |                  |               | Export JPEG/TIFF/PNG ]  |               |              |           |          |          |            |      |             |
| N            | 2 test.psx                                             |                                       |              | Export DEM           |                  |               | Export Google KMZ       |               |              |           |          |          |            |      |             |
| N            | 3 20189-02-07 Mavic2PRO.psx                            |                                       |              | Generate Report      |                  |               | Export Google Map Tiles |               |              |           |          |          |            |      |             |
| N            | 4 2018-05-31 Kampus-TIR.psx                            |                                       |              | Export Cameras       |                  |               | Export MBTiles          |               |              |           |          |          |            |      |             |
| N            | 5 2018-05-31 Kampus-SEQ.psx                            |                                       |              | Export Markers       |                  |               | Export World Wind Tiles |               |              |           |          |          |            |      |             |
| Ň            | N                                                      |                                       |              | Export Masks         |                  |               |                         | Export        | Tile Map S   | ervice Ti | les      |          |            |      |             |
| k,           |                                                        | E <u>x</u> it                         |              |                      |                  |               |                         | port Shapes   |              |           |          |          |            |      | )           |
| Ma           | rkers                                                  | •                                     | Longit       | ude                  | Latitude         |               |                         | port Texture  |              |           | ror (m)  |          | Projection | ns   | Error (pix) |
| $\checkmark$ |                                                        | 1                                     | 21.0492      | 20                   | 52.159438        |               |                         | port Panora   |              |           | 25447    |          | 10         |      | 0.015       |
| 1            |                                                        | 2                                     | 21.0495      | 25                   | 52.159566        |               | Б                       | port Orthop   | hotos        |           | 23773    |          | 10         |      | 0.014       |
| 1            |                                                        | 3                                     | 21.0497      | '36                  | 52.159378        |               | U                       | ndistort Pho  | tos          |           | 09883    |          | 10         |      | 0.016       |
| 1            |                                                        | 4                                     | 21.0497      | 26                   | 52.159527        |               | R                       | ender Photo   | S            |           | 22297    |          | 10         |      | 0.020       |
| $\checkmark$ |                                                        | 5                                     | 21.0504      | 189                  | 52.159209        | 1(            | 03.318000               | 0.005         | 5000         |           | 015030   |          | 10         |      | 0.008       |

## 35. Призначте необхідні параметри.

| Export Orthomosaic          |                    |   |             | × |  |
|-----------------------------|--------------------|---|-------------|---|--|
| Coordinate System           |                    |   |             |   |  |
| WGS 84 / UTM zone 34N (EPSG | ::32634)           |   | <b>•</b>    | * |  |
| Paster                      |                    |   |             |   |  |
| Pixel size (m):             | 0.01               |   |             | x |  |
| Metres                      | 0.01               |   |             | Ŷ |  |
| Max. dimension (nix):       | 4095               |   |             |   |  |
| Solit in blocks (nix):      |                    | x |             |   |  |
| Raster transform:           | None               |   |             | v |  |
| Background color:           | Black              |   |             | • |  |
| Perion                      |                    |   |             |   |  |
| Setup boundaries:           | 503328.910         |   | 503508.720  | x |  |
| Reset                       | 5778687.449        |   | 5778834.689 | Y |  |
| Total size (pix):           | 17980              | x | 14724       |   |  |
| Write KML file              | Write World file   |   |             |   |  |
| Write tile scheme           |                    |   |             |   |  |
| Compression                 |                    |   |             |   |  |
| Image description:          |                    |   |             |   |  |
| TIFF compression:           | LZW                |   |             | • |  |
| JPEG quality:               | 90                 |   |             | • |  |
| ✓ Write BigTIFF file        | ✓ Write tiled TIFF |   |             |   |  |
| Write alpha channel         |                    |   |             |   |  |
| Generate TIFF overviews     |                    |   |             |   |  |
|                             | Export Cancel      |   |             |   |  |

36. Остаточний результат представлений на рисунку.

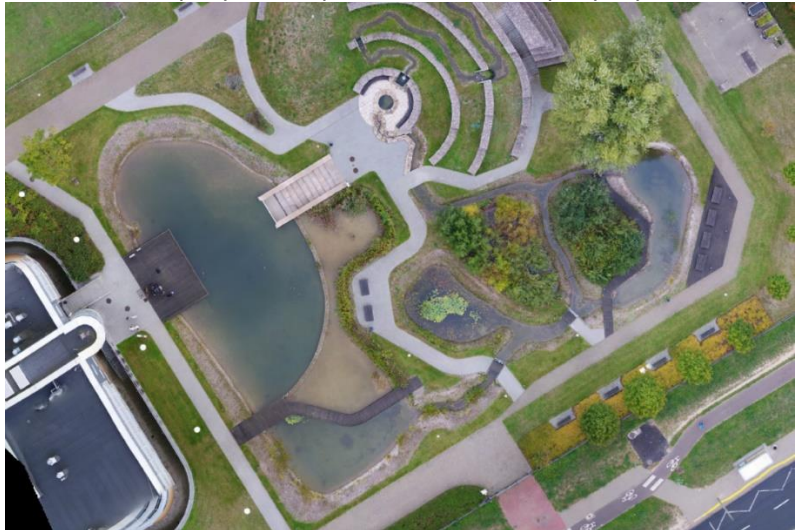

Завдання: Завантажити в програму AgiSoft дані знімань БПЛА та згенерувати цифрову модель місцевості.

#### Практична робота №6

#### Тема: Створення тематичних карт та умовних позначень в QGIS. Підготовка та компоновка карти до друку

**Мета:** Навчитися створювати тематичні карти та умовні позначення в QGIS. Підготовлювати та компононувати карти до друку

Основні теоретичні відомості: Картографічні твори повинні дотримуватися певних правил та вимог у їх оформленні. В залежності від типу та призначення, вони можуть мати високі вимоги до оформлення, такі як топографічні плани та карти, які регламентуються відповідними ДСТУ, умовними позначеннями та іншими нормативними документами. З іншого боку, існують картографічні твори, особливо в туристичній галузі, де вимоги до оформлення можуть бути більш гнучкими і творчими. Зазвичай, карти спеціального призначення регламентуються загальними вимогами ДСТУ, а також враховують вимоги та особливості конкретної галузі. Вони часто вимагають високого рівня творчості виконавця, який повинен мати вміння створювати умовні позначення будь-якої складності, а також вміння компонувати та оформлювати картографічні твори.

Створення умовних позначень в QGIS. При створенні шейпфайлів для них автоматично присвоюється довільний колір. Щоб змінити їх вигляд, тобто створити умовне позначення, необхідно у вікні Шари на відповідному шейп-файлі натиснути праву клавішу миші, обрати Властивості та закладка Стиль. Саме у вікні (рис 5.1), що з'явилося і виконуються будь-які умовні позначення.

| Q Свойства слоя — Сеноманський ярус (По умолчанию) — Стиль 🥃 📧 |                                                                                              |         |                         |        |      |  |  |  |
|----------------------------------------------------------------|----------------------------------------------------------------------------------------------|---------|-------------------------|--------|------|--|--|--|
| Q                                                              | 📮 Обычный знак                                                                               |         |                         |        |      |  |  |  |
| 🥡 Информация                                                   | <ul> <li>Заливка</li> <li>Заливка</li> <li>у заливка штриоской</li> <li>т — Линия</li> </ul> |         |                         |        |      |  |  |  |
| 🇞 Источник                                                     |                                                                                              |         |                         |        |      |  |  |  |
| 😻 Стиль                                                        | простая линия                                                                                |         |                         |        |      |  |  |  |
| (abc Подписи                                                   |                                                                                              |         |                         |        |      |  |  |  |
| во Маски                                                       | Тип слоя заливка штриховкой                                                                  |         |                         | •      | ]  * |  |  |  |
| 💝 3D-вид                                                       | Поворот 45,00 ° 🕲 🗘                                                                          |         |                         |        |      |  |  |  |
| 🐪 Диаграммы                                                    | Отступ                                                                                       |         | 5,000000 🗘 миллинетры 🔻 | €,     |      |  |  |  |
| 📔 Поля                                                         | Смещение                                                                                     |         | 0,000000 🗘 ниллинетры 👻 |        | Ŧ    |  |  |  |
| 📰 Формы полей                                                  | 💌 Отрисовка                                                                                  |         |                         |        |      |  |  |  |
| Связи                                                          | Непрозрачность                                                                               |         | 100,0                   | %      | ÷    |  |  |  |
|                                                                | Режим слешивания                                                                             | Слой    | Объект                  |        | -    |  |  |  |
| 📰 Служебное хранилище                                          |                                                                                              | Орраныя | Ф Обычный               |        | -    |  |  |  |
| 🔊 Действия                                                     | Эффекты отрисовки                                                                            |         |                         |        |      |  |  |  |
| -                                                              | Порядок отрисовки определяется правилами                                                     |         |                         |        |      |  |  |  |
| Отображение                                                    | Стиль *                                                                                      |         | ОК Отнена Применить     | Справн | a    |  |  |  |

Рисунок 5.1 Вигляд вікна Стиль.

Зверху вікна бачимо центральне віконце з шарами. Спочатку там тільки один шар, проте використовуючи кнопки там тальки один шар, проте використовуючи кнопки то стиль додавати і видаляти шари умовного позначення. Для кожного шару ви можете вибрати його стиль, такий як колір, заливка, штриховка, контур і інші, і нижче ви можете змінити його параметри. Набір стилів та редагування їх параметрів дозволяють створити умовне позначення будь-якої складності. У верхньому лівому куті ви можете побачити вигляд умовного позначення.

Створення та формування карти до друку відбувається в вікні «Макет». Спочатку необхідно створити макет. Для цього переходимо до меню "Проєкт" і клікаємо на "Управління макетами". У вікні, що відкрилося, ми називаємо проєкт і натискаємо "Зберегти". Якщо ми хочемо знову звернутися до макету, переходимо до меню "Проєкт", обираємо підменю "Макети" і обираємо необхідний макет із списку. При цьому відкривається вікно роботи з макетами (рис. 5.2)..

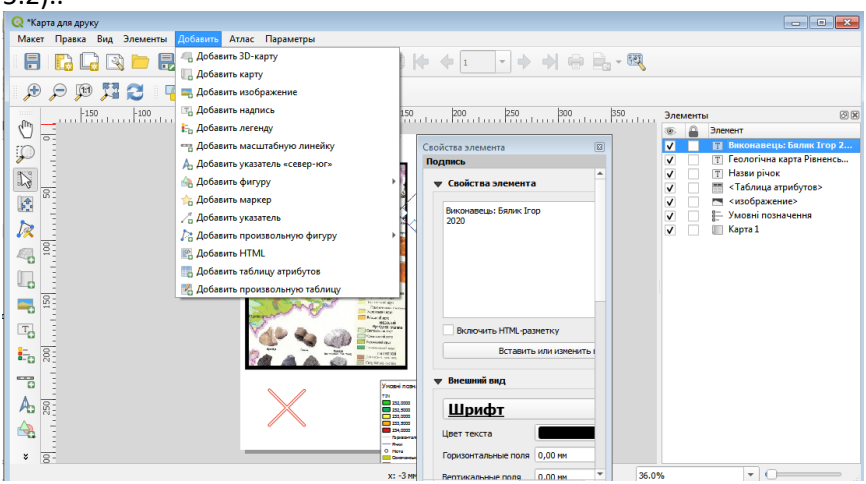

Рисунок 5.2 Вікно Карта для друку.

Перед початком роботи необхідно задати розміри та орієнтацію сторінки. Це робиться через опцію "Властивості сторінки", яку можна викликати, натиснувши правою кнопкою миші на аркуші. Далі приступайте до формування карти та її дизайну, використовуючи опцію "Додати" у меню. Як правило, першим додають карту (хоча іноді починають із створення рамки).

Під час додавання карти переконайтеся, що потрібне зображення вже відображається у центральному вікні QGIS. Після цього справа відкриються два вікна: "Елементи" та "Властивості елемента".

При додаванні інших елементів, таких як легенда, зображення, підпис тощо, вони з'являються у вікні "Елементи". Їхній порядок у цьому вікні відповідає черговості відображення на аркуші, тому елементи потрібно розташувати так, щоб вони не перекривали один одного. Вибираючи елемент на аркуші або у вікні "Елементи", у вікні "Властивості елемента" з'являються параметри цього елемента. Ретельно перевірте ці налаштування, враховуючи **Завдання:** 

1. Для всіх шейп-файлів змінити умовні позначення відповідно до сканованої карти.

2. Скомпонувати карту для друку з обовязковими елементами: рамка, карта із зображенням лише шейп-файлів в масштабі 1:50 000, Назва карти, легенда, виконавець. При бажанні здобувач може добавити будь-які інші елементи.

#### Практична робота №7 Тема: Аналіз та моделювання в QGIS

**Мета:** Ознайомитися з можливостями аналізу та моделювання в QGIS.

**Основні теоретичні відомості:** Геоінформаційні системи (ГІС) відзначаються широким спектром аналітичних можливостей та функціями моделювання. Завдяки своїй прикладній спрямованості, ГІС пропонують як унікальні інструменти аналізу, характерні лише для них, так і універсальні методи, що охоплюють потреби різних галузей.

Раніше ми вже ознайомилися з низкою аналітичних операцій, зокрема вибіркою, використанням калькулятора полів та обробкою рельєфу. У межах цієї практичної роботи ми продовжимо вивчення функцій ГІС, досліджуючи широкий спектр аналітичних інструментів і можливостей.

Попит на аналіз та трансформацію інформації в ГІС настільки великий, що відповідні функції інтегровані у більшість елементів, вікон і модулів програмного забезпечення. Аналізи можна умовно поділити на картографічні та спеціальні. У цій роботі ми зосередимо увагу на картографічних операціях, а також на обробці векторних і растрових даних. *Картометричні операції* – це операції з визначення параметрів географічних об'єктів, таких як координати точки, довжини ліні, площі чи об'єми. Окрім визначення координат за допомогою курсора чи *Калькулятора полів* в *Таблиці атрибутів* 

ми можемо скористатись інструментом – Лінійка

Оверлейний аналіз та ряд інших аналізів та операцій – геометричні операції з векторними даними. Ці операції виконуються в меню *Вектор (рис. 7.1)*. Як бачимо операцій достатньо багато, щоб ними можна було опанувати за одне практичне заняття. Тому при потребі використання тієї чи іншої операції або аналізу пропонуємо скористатись офіційною документацією QGIS https://www.qgis.org/uk/docs/index.html.

**Рекласифікація, та інші операції з растровими даними**. Не менша кількість операцій і з растровими даними. Найбільш поширеніші операції присутні в меню *Растр* (рис. 7.2). Оскільки студенти вивчають також дисципліну «Дистанційне зондування Землі», то на цій практичній роботі ми не будемо вивчати ці операції.

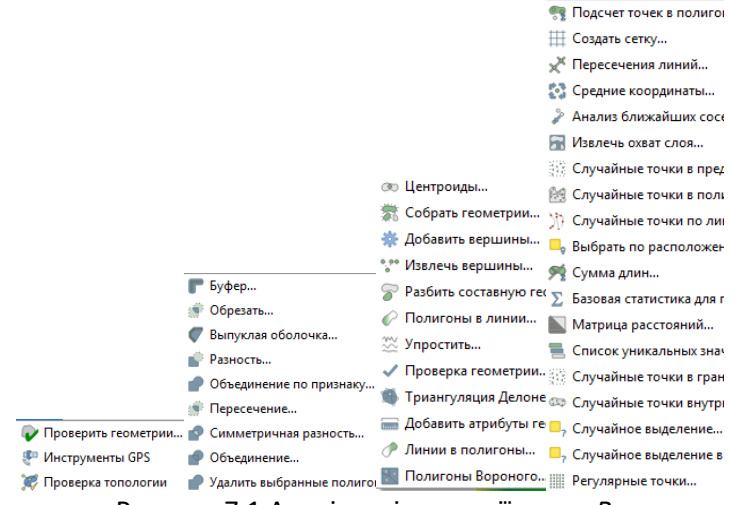

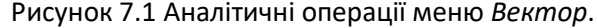

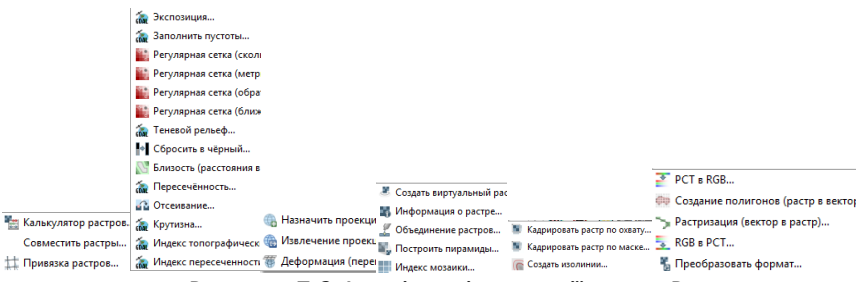

Рисунок 7.2 Аналітичні операції меню Растр.

Операції підсистем GRASS, GDAL, SAGA. GRASS, GDAL, SAGA від QGIS програмні продукти для роботи це окремі 3 геопросторовими даними. Проте оскільки вони виконують різні задачі, а також є програмними продуктами з відкритим програмним кодом і є програмно сумісними, то інструменти GRASS, GDAL, SAGA використовуються в QGIS. Потрібно відмітити, що QGIS має також потужні інструменти які дублюють деякі інструменти GRASS, GDAL, SAGA. Таким чином користувач часто може обирати найбільш зручний для нього інструмент. Щоб відкрити проєкт разом з інструментами GRASS, GDAL, SAGA, необхідно спочатку відкрити програму Desktop 3.XX.XX with GRASS X.X.X, а потім в цій програмі відкрити проєкт (рис 7.3). Після цього в меню Вид зайти в Панелі (Вікна) та обрати Інструменти аналізу (в деяких версіях переклад невдалий, тому можете пошукати вікно з цими інструментами методом підбору).

| Инструменты анализа 🛛 🖉                                                                                                    | Инструменты анализа                                                                                                    |
|----------------------------------------------------------------------------------------------------|----------------------------------------------------------------------------------------------------|
| 🌺 🌏 🕓 🖹 🖃 🔧                                                                                                    | 🎭 🌏 🖹   🤛   🔧                                                                                                    |
| Q. Поиск                                                                                                    | Q. Поиск                                                                                                    |
| С Поиск     С Блоки векторной мозаики     С Блоки векторной мозаики     С Графики     С Инструменты выборки векторных объектов     С Инструменты обработки геометрии векторных об     С Инструменты обработки растра     С Инструменты пространственных операций     С Инструменты соботы с файлами     С Инструменты слоя     С Инструменты создания векторных объектов     С Инструменты создания векторных объектов     С Инструменты создания секторных объектов     С Инструменты создания секторных объектов     С Инструменты собработы с файлами     С Инструменты создания секторных объектов     С Инструменты собработы с файлами | <ul> <li>Тонкс</li> <li>Q. Общие инструменты векторных данных</li> <li>Q. Сетевой анализ</li> <li>Q. Сеть</li> <li>Q. Сеть</li> <li>Q. Создание растра</li> <li>Teooбработка векторных данных.</li> <li>Извлечение растра</li> <li>Конвертация растра</li> <li>Проекции растра</li> <li>Проекции растра</li> </ul>                                                                                                    |
| <ul> <li>О Интерполяция</li> <li>О Картография</li> <li>О Корфометрический анализ</li> <li>О Общие инструменты векторных данных</li> <li>О Сетевой анализ</li> <li>О Сеть</li> <li>О Создание растра</li> <li>G Создание растра</li> <li>Б ОАL</li> <li>А нализи врастров</li> <li>Геообработка векторных данных</li> </ul>                                                                                                    | <ul> <li>Прочие операции с векторными объектами</li> <li>Прочие операции с растрами</li> <li>@ GRASS</li> <li>Визуализация (NVIZ)</li> <li>Инструменты обработки векторных данных (к</li> <li>Инструменты обработки изображений (i.*)</li> <li>Инструменты обработки изображений (i.*)</li> <li>Разное (Miscellaneous, m.*)</li> <li>S SAGA</li> <li>Climate tools</li> <li>Georeferencing</li> <li>Construint</li> </ul> |

Рисунок. 7.3 Інструменти аналізу

**Модулі (Плагіни)** — це практично невичерпне джерело різноманітних простих та складних функцій QGIS (рис. 7.3). Їх можна додатково завантажити в меню *Модулі*, закладка *Всі*.

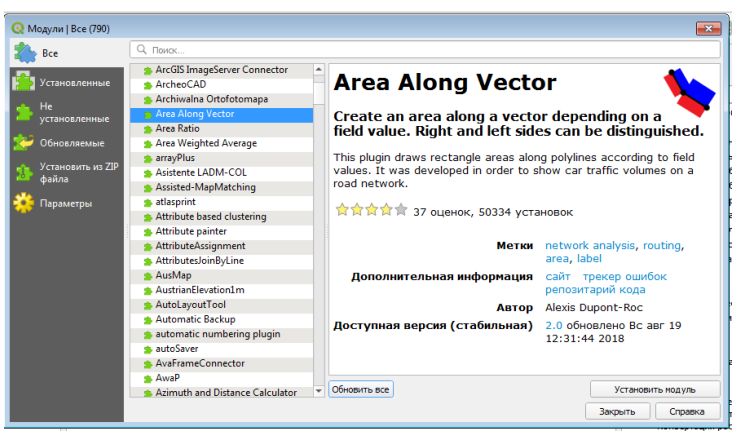

Рисунок 7.3 Вікно завантаження модулів.

Модулів дуже багато. Кожен з них може виконувати одну задачу, або бути багатофункціональним. Щоб завантажити потрібний необхідно у закладці Всі в пошуку ввести ключове слово (як правило задачу, яку вам необхідно виконати). Зліва у вікні *Модулі* знаходиться перелік модулів в алфавітному порядку, а справа при виборі модуля з переліку з'являється його опис, рейтинги та відгуки, що допоможе вам прийняти рішення про його використання.

**Завдання:** 1. Завантажити та прив'язати знімки Sentinel-2 та Google.

2. Порівняти зміни ситуації, що відбулися з часу створення карти.

3. Виправити шейп-файли згідно зміни ситуації.

#### Питання для самостійного опрацювання:

- 1. Поняття про ГІС технології.
- 2. Визначення ГІС та геоінформаційних технологій.
- 3. Історія розвитку ГІС технологій.
- 4. Застосування системи ГІС.
- 5. Апаратне забезпечення ГІС.
- 6. Види ГІС. САD системи, MAPPING системи.
- 7.Склад сучасної платформи ГІС.
- 8. Класифікації, структура та функціональні можливості ГІС.
- 9. Основні поняття моделей даних.

10. Загальна характеристика компонентів ГІС.

- 11. Апаратні засоби ГІС. Пристрої введення інформації в ГІС.
- 12. Класифікаційні задачі.
- 13. Аспекти розгляду моделей даних.
- 14. Базові моделі даних, що використовуються в ГІС.
- 15. Інструментальні засоби ГІС.
- 16. Способи введення даних.
- 17. Перетворення вихідних даних.
- 18. Завдання просторового аналізу.
- 19. Засоби візуалізації.
- 20. Збір і попередня обробка геоданих.
- 21. Джерела геоданих.
- 22. Об'єкти класифікації в геоінформаційних системах.
- 23. Організація даних в ГІС.
- 24. ГІС-парадигма.
- 25. Географічні дані.
- 26. Просторові моделі і структури даних.
- 27. Просторові об'єкти на керованій території.
- 28. Растрова і векторні моделі даних.
- 29. Атрибутивні дані.
- 30. Організація зв'язку атрибутивної і векторної інформації.
- 31. Просторові і непросторові атрибути.
- 32. Моделі атрибутивних даних і моделі баз даних.
- 33. Бази даних і керування ними.
- 34. Формати векторних і растрових даних.
- 35. Триангуляційні моделі географічних об'єктів.
- 36. Топологічні векторні моделі.
- 37. Створення просторових баз даних.
- 38. Вимоги до БД ГІС.
- 39. Паперові географічні карти
- 40. Стандартні формати. Перетворення форматів.
- 41. Дані дистанційного зондування.
- 42. Система супутникового позиціювання.
- 43. Дані САПР.
- 44. Геодезичні технології.
- 45. Поняття про картографічні проекції.
- 46. Управління інформацією в ГІС.

47. Тенденції розвитку програмного ГІС-забезпечення.

48. Програмний продукт Agisoft.

## Рекомендована література

1. https://www.qgis.org/uk/site/forusers/download.html

2. Суховірський Б. І. Географічні інформаційні системи: Навчальний посібник. Чернігів : Вид-во філії МГОУ, 2000. 196 с.

3. Про охорону навколишнього природного середовища: Закон України від 25.06.1991 р. № 1264-XII. URL: <u>http://zakon5.rada.gov.ua/laws/show/1264-12</u>.

4. Закон України «Про національну інфраструктуру геопросторових даних» <u>URL:http://w1.c1.rada.gov.ua/pls/zweb2/webproc4\_1?pf3511=6</u> <u>7268</u>.

5. Геоінформаційні технології в екології : навчальний посібник / Пітак І. В., Негадайлов А. А., Масікевич Ю. Г., Пляцук Л. Д., Шапорев В. П., Моісеєв В. Ф.Чернівці, 2012. 273 с.

6. Геоінформаційні системи і бази даних : монографія / В. І. Зацерковний, В. Г. Бурачек, О.О. Железняк, А. О. Терещенко. Ніжин : НДУ ім. М. Гоголя, 2014. 492 с.

7. Андрейчук Ю. М., Ямелинець Т. С .ГІС в екологічних дослідженнях та природоохоронній справі : навч. посіб. Львів : Простір-М, 2015. 284 с. <u>URL:https://wwf.panda.org/?256338/book-gis</u>